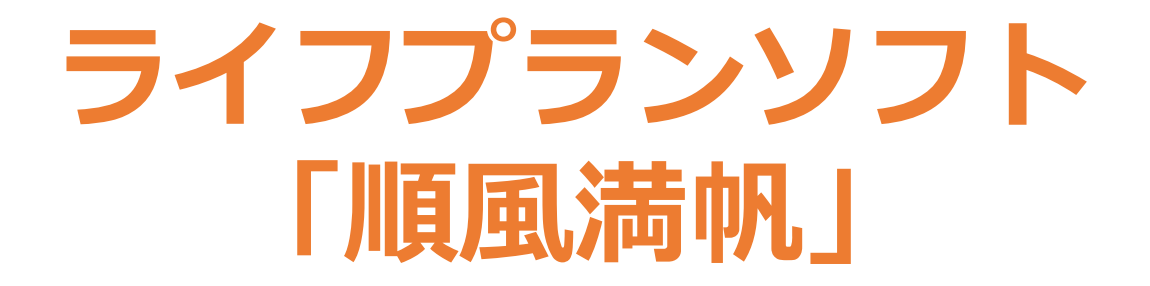

# 操作・入力マニュアル

ファイナンシャルプランナー事務所 FP EYE

## 【1. ご利用の前にお読みください】

- ・ライフプランソフト「順風満帆」(以下本ソフト)は、Microsoft Excel 2016 で制作しているため、 それ以前のバージョンのExcel・または他の表計算ソフトでの動作保証・その他の保証等は一切行って おりません。また、お使いのソフトによっては、画面の表示が本マニュアルと異なる場合があります。
- ・本ソフトは、セル内に入力している文言や関数など全てについて、ロック・保護等を行っていないため、 全てのセルの内容をExcelで編集可能です。そのため、自由にレイアウトや入力項目等を変更・追加等 をすることで、オリジナルのソフトを制作できます。
  - なお、ご提供したソフトはそのまま保存していただき、編集等を行ったソフトは新しい名前を付けて 保存していただきますよう、お願いいたします。
- ・本マニュアルは、本ソフトの操作や入力方法についてまとめてあります。本マニュアルに記載以外の ご質問やご不明点等がございましたら、下記メールアドレスまでご連絡ください。なお、Excelの 使い方や関数の使い方等、Excelの操作方法についてのお問い合わせは受け付けておりませんので、 その旨ご了承ください。

※本ソフトについての問い合わせ先

・<u>info@sawada-fp.com</u> ファイナンシャルプランナー事務所 FP EYE 澤田朗

## 【2. 「data」シートについて 】

|     |             | 【生活費】       | 【退職後生活費】  |            | 【老齡年金】     |                |                | <b>^</b>     |
|-----|-------------|-------------|-----------|------------|------------|----------------|----------------|--------------|
|     | 食費          | 29          | 25        |            | 国民年金       |                |                |              |
|     | 光熱費·通信費     |             |           |            |            | 世帯主            | 配偶者            |              |
|     | 交際費・お小遣い    |             |           |            | R4年度満額     | 777800         |                |              |
|     | その他雑費・使途不明金 |             |           |            | 加入月数       | 0              | 0              |              |
|     | 月額合計        | 29          | 25        |            | 加入月数(上限)   | 0              | 0              |              |
|     | 年額          | 348         | 300       |            | 付加年金加入月数   | 0              | 0              |              |
|     |             | •           |           |            | 加入月数による見込額 | 0              | 0              |              |
|     | 【住宅費(家賃)】   |             |           |            | 直接入力による見込額 | 777,800        | 777,800        |              |
|     | 月額          |             |           |            | 老齡基礎年金見込額  | 777800         | 777800         | 77           |
|     | 年額          |             |           |            |            |                |                |              |
|     |             |             |           |            |            |                |                |              |
|     | 【その他ローン】    |             |           |            | 厚生年金       |                |                |              |
|     | 月額          |             |           |            |            |                |                |              |
|     | 年額          |             |           |            | H15.3まで月額  | 620.000        | 620.000 平均月    |              |
|     |             |             |           |            | H15.3まで月数  | 0              | 0              |              |
|     | 【生命損害保険料】   |             |           |            | H15.3まで年金額 | 0              | 0              |              |
|     | 月額          | 3           |           |            | H15.4から月額  | 620,000        | 620,000 平均月線   | 合+賞与/        |
|     | 年額          | 38          |           |            | H15.4から月数  | 0              | 0              |              |
|     |             |             |           |            | H15.4から年金額 | 0              | 0              |              |
|     | 【教育費】       |             |           |            | 退職まで月額     | 650,000        | 650,000 平均月線   | 合+賞与/        |
|     |             |             |           |            | 退職まで月数     | 0              | 0              |              |
|     | 2414 (BE)   | 公立          | 223,647   |            | 退職まで年金額    | 0              | 0              |              |
| 通堂( | まま表示に       | 私立          | 527,916   |            | 加入月数による見込額 | 0              | 0              |              |
|     | 07F1(1)(C - |             |           |            | 直接入力による見込額 | 1,169,200      | 64,300         |              |
| ナシー | ています        | 公立          | 321,281   |            | 老齡厚生年金見込額  | 1169200        | 64300          |              |
| るノ  |             | 私立          | 1,598,691 |            |            |                |                |              |
|     |             |             |           |            |            |                |                |              |
|     | 中学校         | 公立          | 488,397   |            | 退職共済年金     |                |                |              |
|     |             | 私立          | 1,406,433 |            | (職域年金相当部分) |                |                |              |
|     |             |             |           |            |            |                |                |              |
|     | उँ 🛋        | 公立          | 457,380   |            | H15.3まで月額  | 620,000        | 620,000        |              |
|     |             | 1) <u>-</u> | 060.011   | <b>_</b> _ | 山도이士不日粉    |                |                |              |
|     | data 1.2    | 表紙 1.入力フォーム | 2.教育資金 3. |            | data 0.    | .表紙   1.入力フォーム | 2.教育資金   3 (+) | . <b>∢</b> ► |

・本ソフトご提供時には、「data」シートは非表示になっています。他のシートに入力した金額・数値 などをこのシートで計算をして、計算結果を他のシートに返していますので、通常は非表示にしておき、 編集等は行わないでください。

なお、ご自身で関数の編集等を行える場合には、必要に応じて「data」シートを再表示して、内容を 編集してください。

【3. 「0.表紙」シート 】

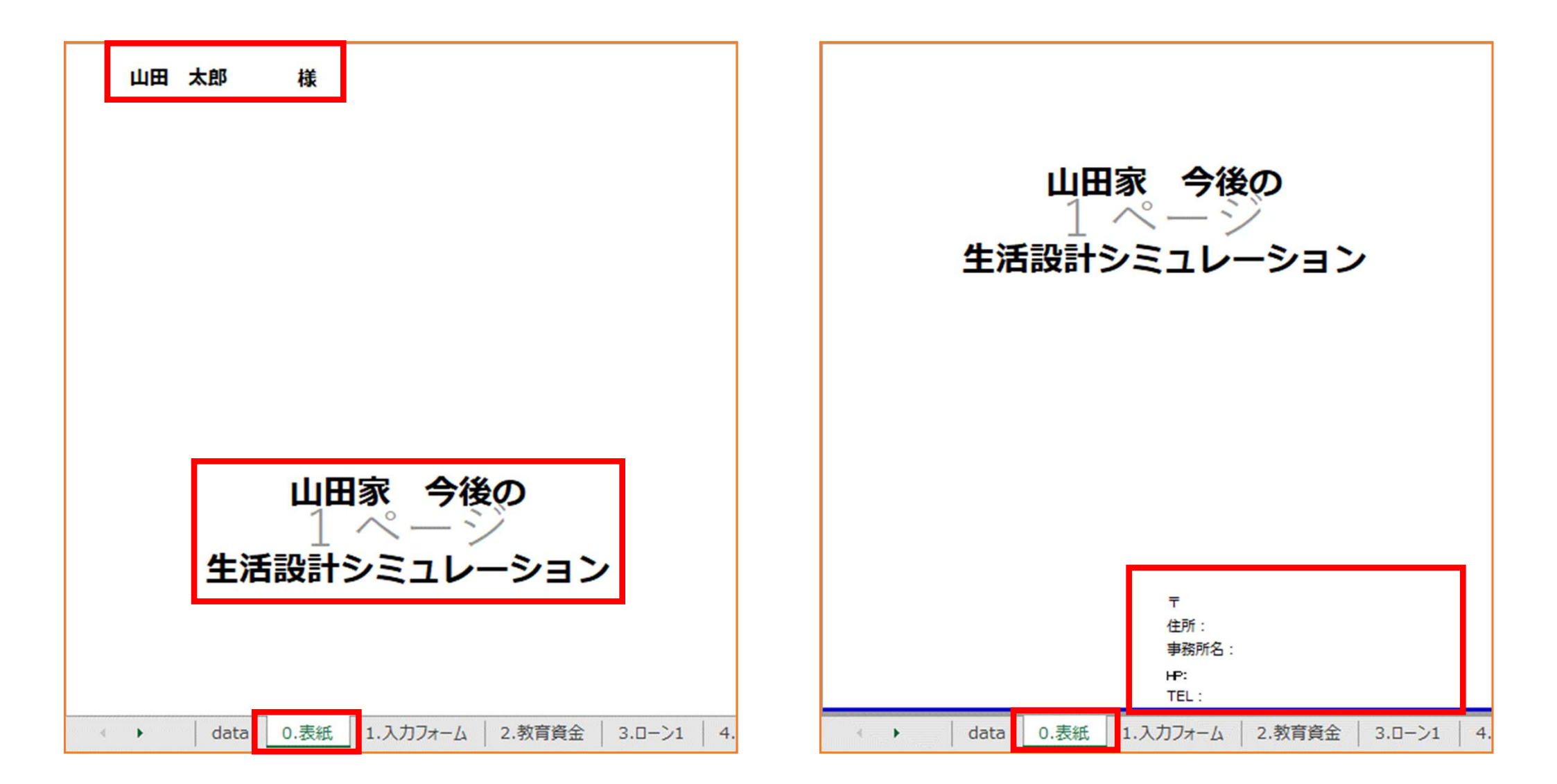

 ・デフォルトでは、シート左上にお名前・中央にタイトル・右下に事務所情報を入力できるように なっています。レイアウトや文言等は必要に応じて変更・修正してください。

| 2022年度ライフプランソフト「順風満帆」<br>2022年度ライフプランソフト「順風満帆」<br>Apple 新聞の前提<br>・ Apple MCAple (新聞がCFEC 50% 2015)                                                                                                    |          |
|----------------------------------------------------------------------------------------------------|----------|
|                                                                                                    |          |
| ・年齢・金額等の数値は各年度末(4月1日)現在とします。<br>・「家族基本情報」の生年月日は、西暦または和暦で入力が可能です(例:1971/8/17、546.8.17)。                                                                                                    | 是に<br>す。 |
| <ul> <li>・入力をする収入は、額面から税金、社会保険料等控除される金額を引いた手取額(可処分所得)となります。</li> <li>・「生活費」に入力した金額は64歳まで、「退職後の生活費」に入力した金額は65歳以降、CF表に反映されます。</li> <li>・「教育資金」「住宅ローン」は、別シートに情報を入力をします。「住宅ローン」は元利均等返済での計算となります。</li> <li>・資産運用率、各上昇率の入力は任意です。空欄の場合は0%となります。マイナスの数値の入力も可能です。</li> <li>・公的年金の受取額は百円未満を四拾五入しています。</li> </ul>                                                                                                    |          |
| <ul> <li>・老齢年金の受取開始年齢は65歳としています。CF表に反映する金額は、概算額から基礎的控除額を控除後、</li> <li></li></ul>                                                                                                    |          |
| <ul> <li>         · 道族年金の人力欄のうち赤子で人力されている金額は、2022年度の受取額となります。     </li> <li>         · 道族年金の人力欄のうち赤子で人力されている金額は、2022年度の受取額となります。     </li> <li>         · 道族年金の人力欄のうち赤子で人力されている金額は、2022年度の受取額となります。     </li> <li>         · 道族年金の人力欄のうち赤子で人力されている金額は、2022年度の受取額となります。     </li> <li>         · 道族年金の人力欄のうち赤子で人力されている金額は、2022年度の受取額となります。     </li> <li>         · 道族年金の人力欄のうち赤子で人力されている金額は、2022年度の受取額となります。     </li> <li>         · 道族年金の計算は、これまでの午金加入実施に基づき計算をします。     </li> <li>         · 会社員または公務員の世界主方が一の時は、配置者は65歳以降も道族年金を受い取るとして計算をします。     </li> <li>         · 老齢年金、道族年金の年金額には、被用者年金制度の一元化に伴う「年金払い退職給付制度」からの年金額は反映していません。     </li> </ul> | 7]       |
| 家族基本情報       ・世帯主     お名前(敬称略)     生年月日     年齢       ・世帯主     太郎     昭和49年5月1日     48       ・ローマーマーマーマーマーマーマーマーマーマーマーマーマーマーマーマーマーマーマ                                                                                                    |          |

【5. 「1.入力フォーム」シート 】 家族基本情報

|                                                                                       | 育3子、<br>まむち |
|---------------------------------------------------------------------------------------|-------------|
| ・世帯主太郎峰和49年5月1日年齢その他家族(3人まで)の性・配偶者花子崎和51年8月1日48 歳入力できます。                              | もむち         |
| ・世帯主     太郎     昭和49年5月1日     48歳       ・配偶者     花子     昭和51年8月1日     46歳     入力できます。 | э¥Q7        |
|                                                                                       |             |
|                                                                                       |             |
| <ul> <li>第1子</li> <li>一郎</li> <li>平成12年8月17日</li> <li>22 歳</li> </ul>                 |             |
|                                                                                       |             |
|                                                                                       |             |
| ·第4子                                                                                  |             |
| ・第5子 ・和暦・S46 8 17                                                                     |             |
| ・その他家族 歳 よ ままします (一) (1) (1) (1) (1) (1) (1) (1) (1) (1) (1                           |             |
|                                                                                       |             |
| ·その他家族 · 西暦:1971/8/17                                                                 |             |
|                                                                                       |             |
| 【 <sup>資産状況】</sup> で入力ができます                                                           |             |
| ・金融資産残高 2,573 万円 ・資産運用率(年率) %                                                         |             |
|                                                                                       | には          |
|                                                                                       |             |
| 将米の仕息の日何を入力す                                                                          | イリム、        |
| 現在の全融資産建立と運用変を入力します                                                                   |             |
| -  -  -  -  -  -  -  -  -  -  -  -  -                                                 | して          |
| 連用率はマイナ人での人力も可能です。                                                                    | ちまま         |

連用率はマイナ人での人力も可能です。 入力をしない場合には0%で計算されます。

## 【6. 「1.入力フォーム」シート 】 収入

| R(手取り:税金・社会保険料等)                  | 控除後の金額)】 |          |              |            |
|-----------------------------------|----------|----------|--------------|------------|
| <ul> <li>・世帯主年収(世帯主年齢)</li> </ul> | 48 歳から   | 64 歳まで   | 647 万円/年 中枢日 | ·席香 0.52 % |
| <ul> <li>・配供者年収(配供者年齢)</li> </ul> | 46 歳から   | 64 歳まで   | 83 万円/年 年収)  | \$\$# 96   |
|                                   |          |          |              |            |
| 能的収入·一時的収入】                       |          |          |              |            |
| • 總統約収入(世帝王中齡)                    |          |          |              |            |
|                                   | 成から      | 歳まで      | 年ごとに         | 万円/年       |
|                                   | 成から      | 歳まで      | 年ごとに         | 万円/年       |
|                                   | 歳から      | 歳まで      | 年ごとに         | 万円/年       |
|                                   | 成から      | 歳まで      | 年ごとに         | 万円/年       |
|                                   | 歳から      | 成まで      | 年ごとに         | 万円/年       |
|                                   | 成から      | 歳まで      | 年ごとに         | 万円/年       |
|                                   | 成から      | 成まで、     | 年ごとに         | 万円/年       |
|                                   | 100      |          | 年ごとに         | 万円/年       |
|                                   | 歳から      | 成まで      | 年ごとに         | 万円/年       |
|                                   | 成から      | 歳まで      | 年ごとに         | 万円/年       |
| 5                                 |          |          | (s) (s)      | E-7.       |
| <ul> <li>一時的収入(世帯主年齢)</li> </ul>  |          |          |              |            |
| 太郎標退職金                            | 65 成時    | 2,140 万円 |              |            |
|                                   | 旋時       | 万円       |              |            |
|                                   | 成時       | 万円       |              |            |
|                                   | 旋時       | 万円       |              |            |
|                                   | 成時       | 万円       |              |            |
|                                   | 成時       | 万円       |              |            |
|                                   | 成時       | 万円       |              |            |
|                                   | 成時       | 万円       |              |            |
|                                   | 成時       | 万円       |              |            |

世帯主・配偶者の年収を入力します。
 年齢は世帯主・配偶者それぞれの
 年齢で入力します。

金額は、税金・社会保険料控除等、 額面収入から控除される金額を 引いた手取り(可処分所得)を 入力します。

今後、継続的な収入・一時的な収入 が見込める場合には、その期間 (時期)と金額を入力します。 年齢は世帯主年齢で入力します。

公的年金は別の項目で入力するため、 ここでは個人的に行っている年金や 退職金、家賃収入、贈与等、 考えられるものを入力します。

#### 【7. 「1.入力フォーム」シート 】 支出(生活費・住宅費 等)

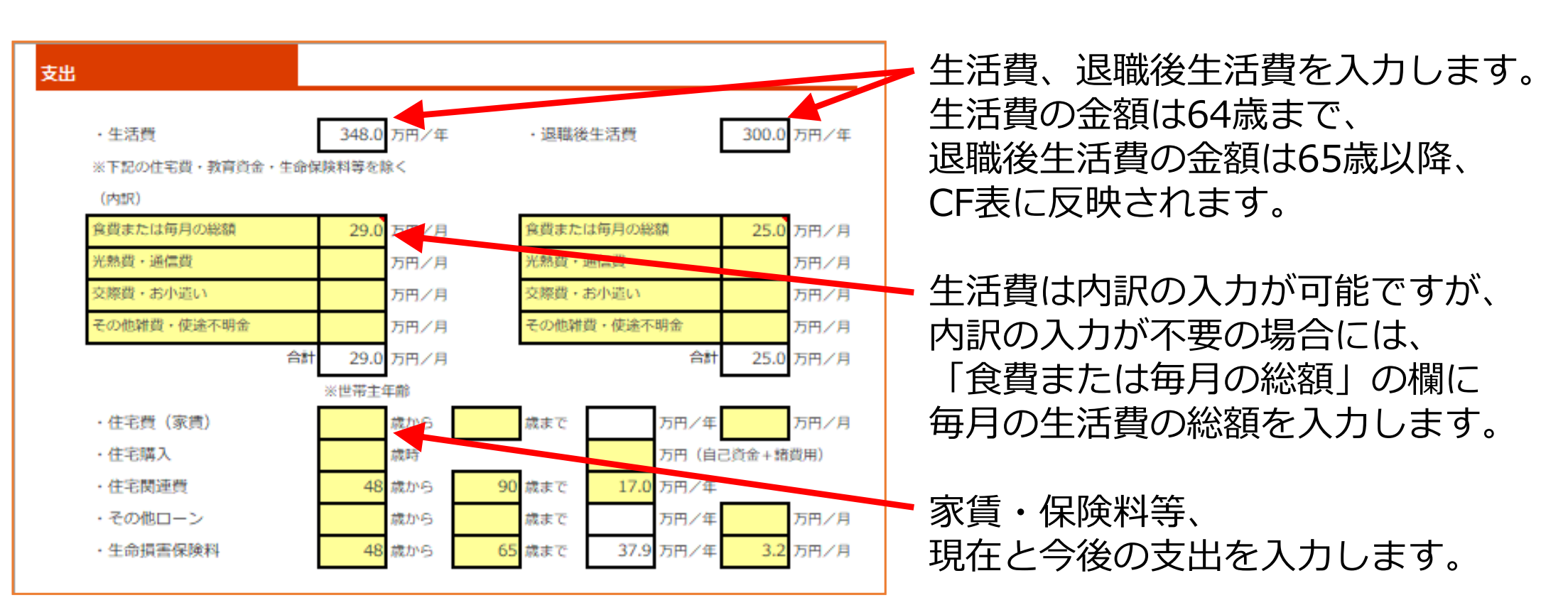

住宅関連費は、固定資産税や修繕積立金など、毎月支出のある金額を入力してください。 住宅ローンは「3.ローン1」~「11.ローングラフ」シートで、返済内容を入力します。

また教育資金は、「2.教育資金」シートで、進学コースを選択して入力します。

なお、年度ごとに詳細な支出を入力したい場合には、 次ページの「継続的支出・一時的支出」欄に、項目と金額を入力できます。

#### 【8. 「1.入力フォーム」シート 】 支出(継続的・一時的支出)

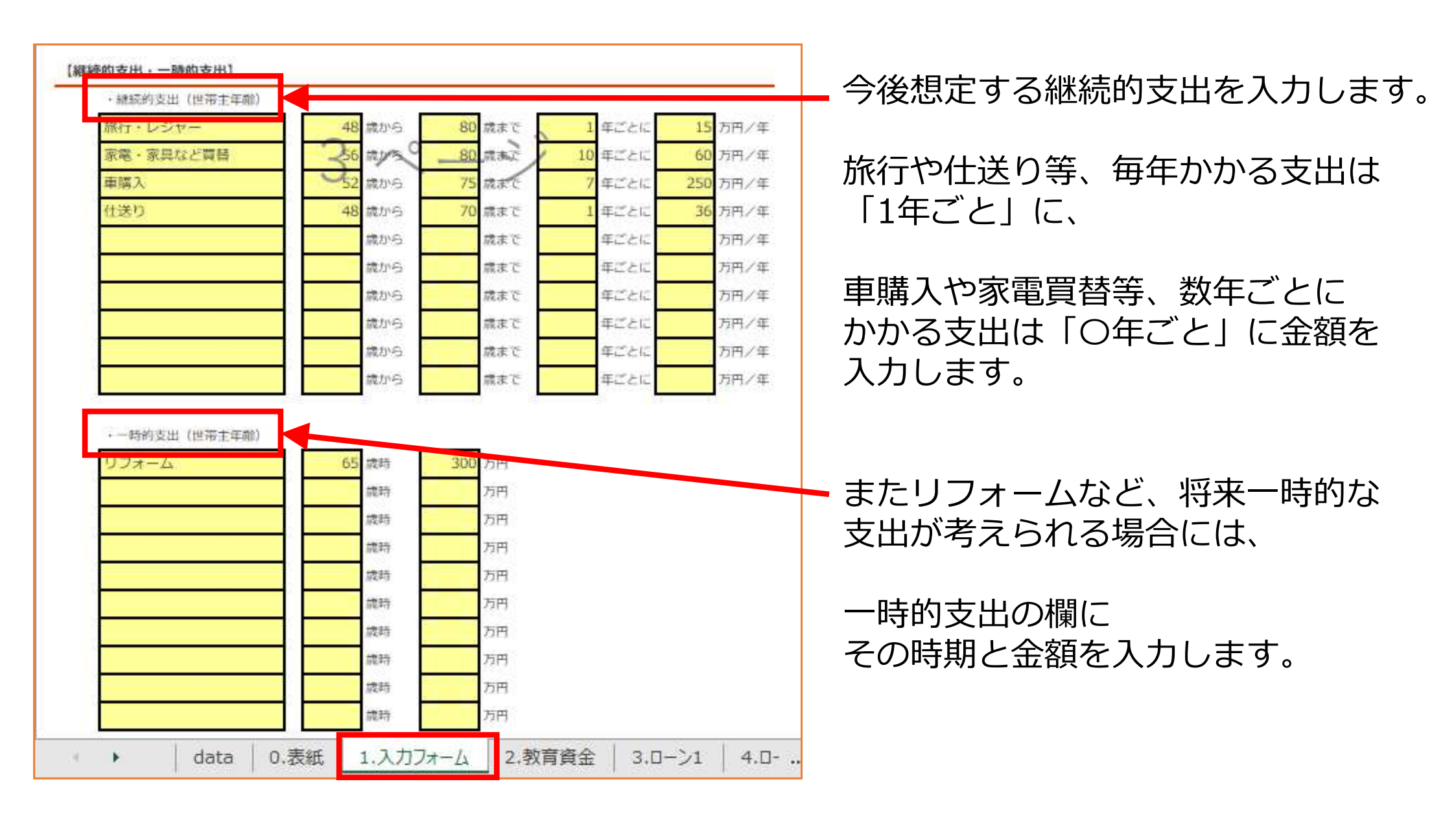

#### 【9. 「1.入力フォーム」シート 】教育資金・住宅ローン・上昇率

| 【教育資金】                                    | 「2.教育資金」シートで     | 進路を選択してください。     |       |
|-------------------------------------------|------------------|------------------|-------|
| 【住宅ローン】                                   | [3.□−>1] ~ [11.□ | ーングラフ」 シートに入力してく | ください。 |
|                                           |                  |                  |       |
| <ul> <li>(上昇率)</li> <li>・物価上昇率</li> </ul> | 0.3 %            | ·家賃上昇率           | %     |

教育資金は、別途「2.教育資金」シートで、進学コースを選択して入力します。

住宅ローンも、別途「3.ローン1」~「11.ローングラフ」シートで、 返済内容を入力します。

物価上昇率等、各種上昇率を入力します。マイナスでの入力も可能です。 入力をしない場合には0%で計算されます。

## 【10. 「1.入力フォーム」シート 】

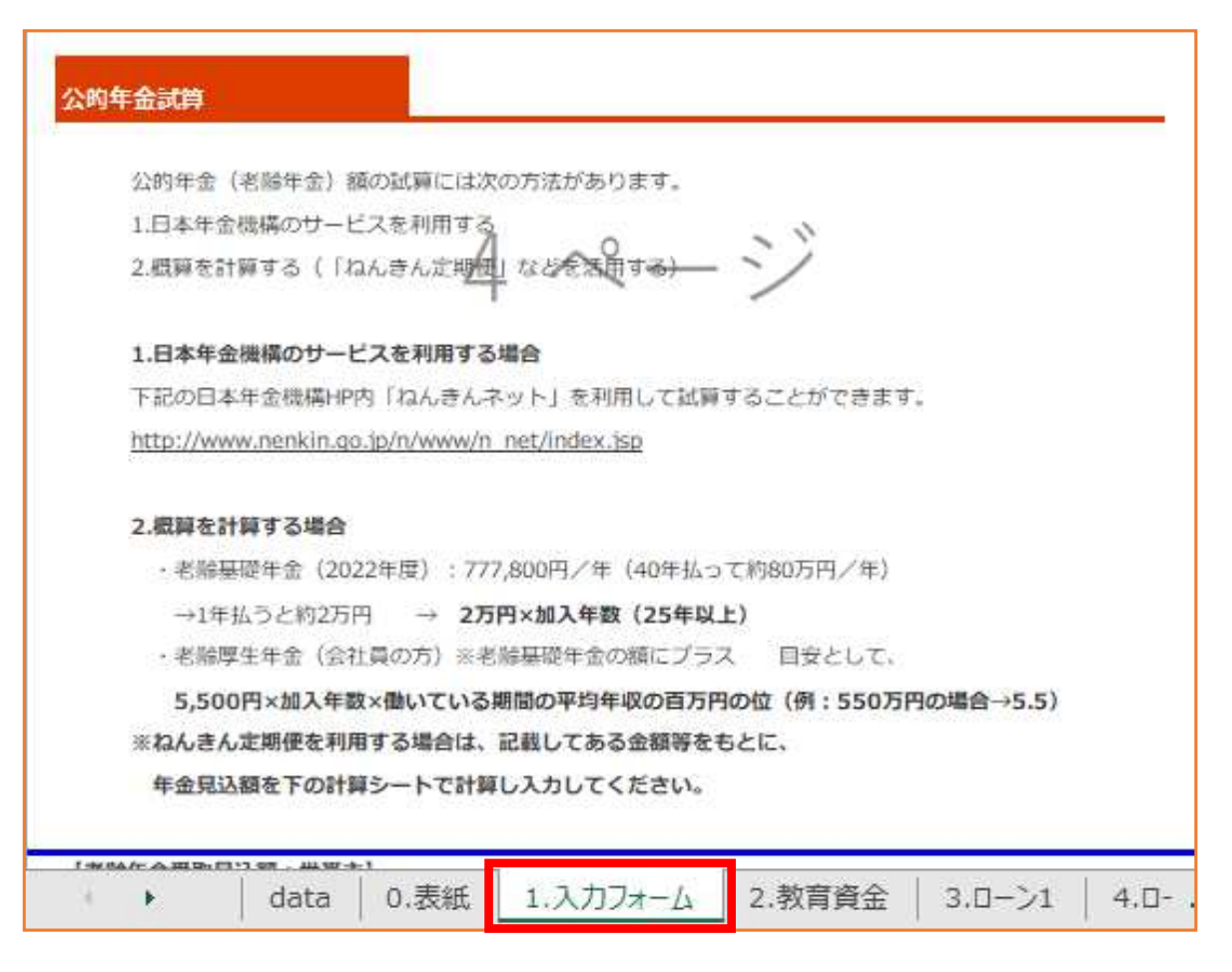

## 公的年金試算

老齢年金の試算をするための入力を 行います。受取見込額はCF表に反映 されます。受取開始年齢は65歳からと なっています。

入力方法は、

「ねんきん定期便」に記載された 現在までの加入歴と、今後の加入見込の 情報を入力する方法と、

受取額を直接入力する方法があります。

いずれかの方法で試算が可能ですが、 両方の項目に数値が入力してある場合は、 直接入力の数値がCF表に反映されます。

配偶者がいる場合、 世帯主と配偶者両方の項目に入力します。

| 【11. 「1.入力フォーム」シー                                                                                                    | -ト 】 公的年金試算                                                                    |
|----------------------------------------------------------------------------------------------------|--------------------------------------------------------------------------------|
|                                                                                                    | <ul> <li>世帯主と配偶者について、</li> <li>老齢基礎年金と老齢厚生年金の受取見込額を</li> <li>計算します。</li> </ul> |
| または受取額概算を直接入力(上限:777,800円) 777,800 円<br>(直接入力の金額がCF表に優先的に反映されます)<br>・厚生年金<br>1. ごれまでの加入実績(退職共済年金の厚生年金相当部分)<br>平成15年3月までの平均標準報酬月額(月給) 円                                                       | これまでの加入歴と<br>今後の加入見込期間を入力します。                                                  |
| 平成15年3月までの加入月数     月       平成15年4月から今までの平均標準報酬月額(月給+賞与/12)     円       平成15年4月から今までの加入月数     月       2.今後の加入見込     月       遊職までの中均標準報酬月額(月給+賞与/12)     円       遊職までの加入月数     5       少     月 | 国民年金の付加保険料を払っている場合には、<br>これまで払った期間と今後払う予定の期間を<br>入力します。                        |
| 老能厚生年金見込額 1169200 円<br>または受取額損募を直接入力 1,169,200 円<br>(直接入力の金額がCF表に優先的に反映されます)<br>・遠職共済年金(職域年金相当部分) ※経過措置                                                                                      | 共済年金の加入歴がある場合には、<br>経過措置分として、平成27年9月までの<br>加入歴を入力します。                          |
| 1. ごれまでの加入実績     円       平成15年3月までの平均標準報酬月額(月給)     円       平成15年3月までの加入月数     月       平成15年4月から今までの平均標準報酬月額(月給+賞与/12)     円       平成15年4月から平成27年9月までの加入月数     月                             |                                                                                |
| <ul> <li>退職共済年金(職城年金相当部分)見込額</li> <li>円</li> <li>または受取額相算を直接入力</li> <li>円</li> <li>(直接入力の金額がCF表に優先的に反映されます)</li> <li>● data 0.表紙 1.入力フォーム 2.教育資金 3.ローン</li> </ul>                            |                                                                                |

【12. 「1.入力フォーム」シート 】 万が一の時の収入・支出

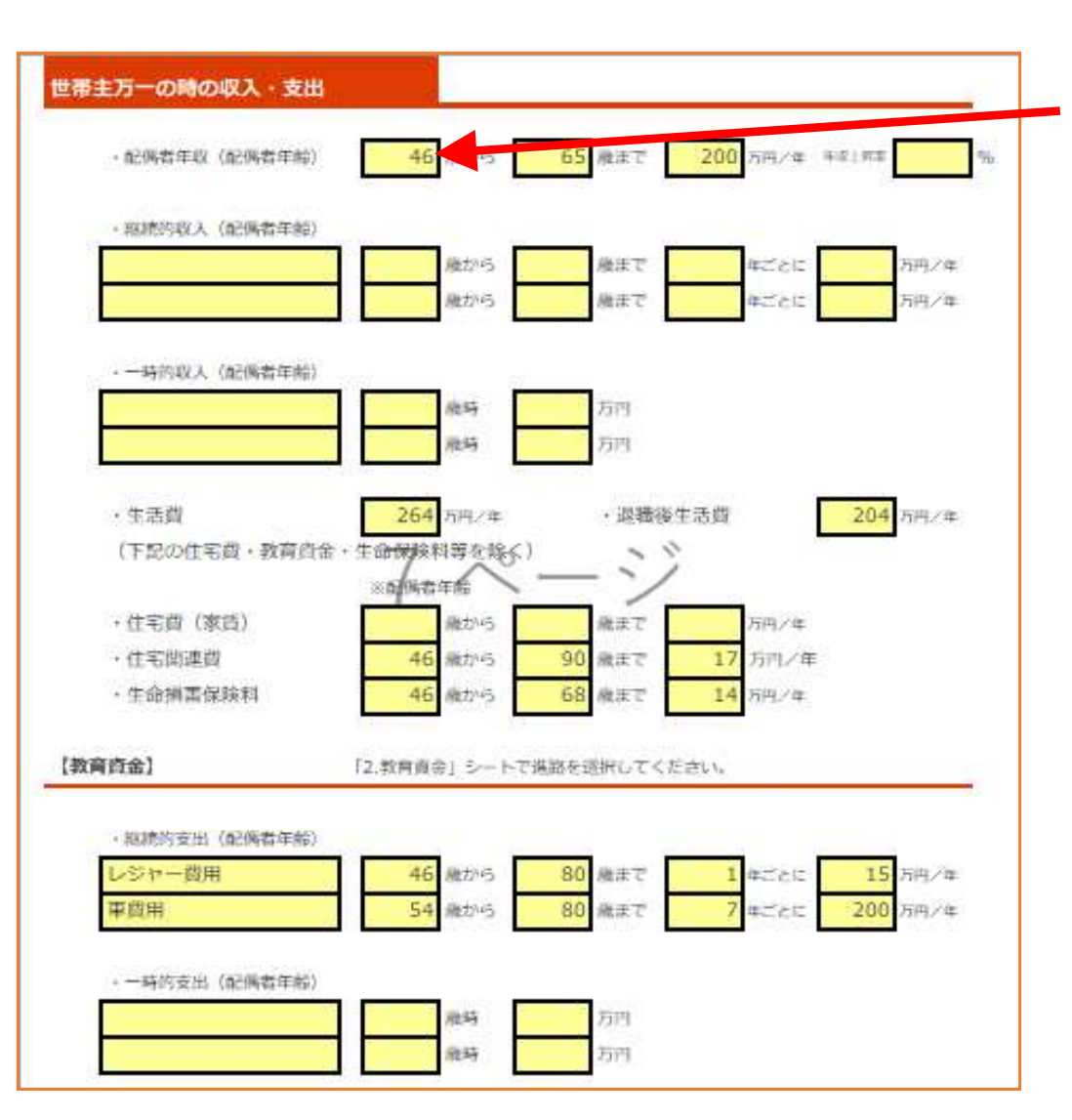

世帯主万一の時の、収入と支出を入力します。 年齢は配偶者の年齢を入力します。

なお、

「12.CF表」の「遺族のキャッシュフロー表」 には、収入額・支出額を追加で直接入力できる 欄があります。

万が一の時の教育資金は、別途「2.教育資金」 シートの「世帯主万一の時の教育資金」欄に 進学コースを入力します。

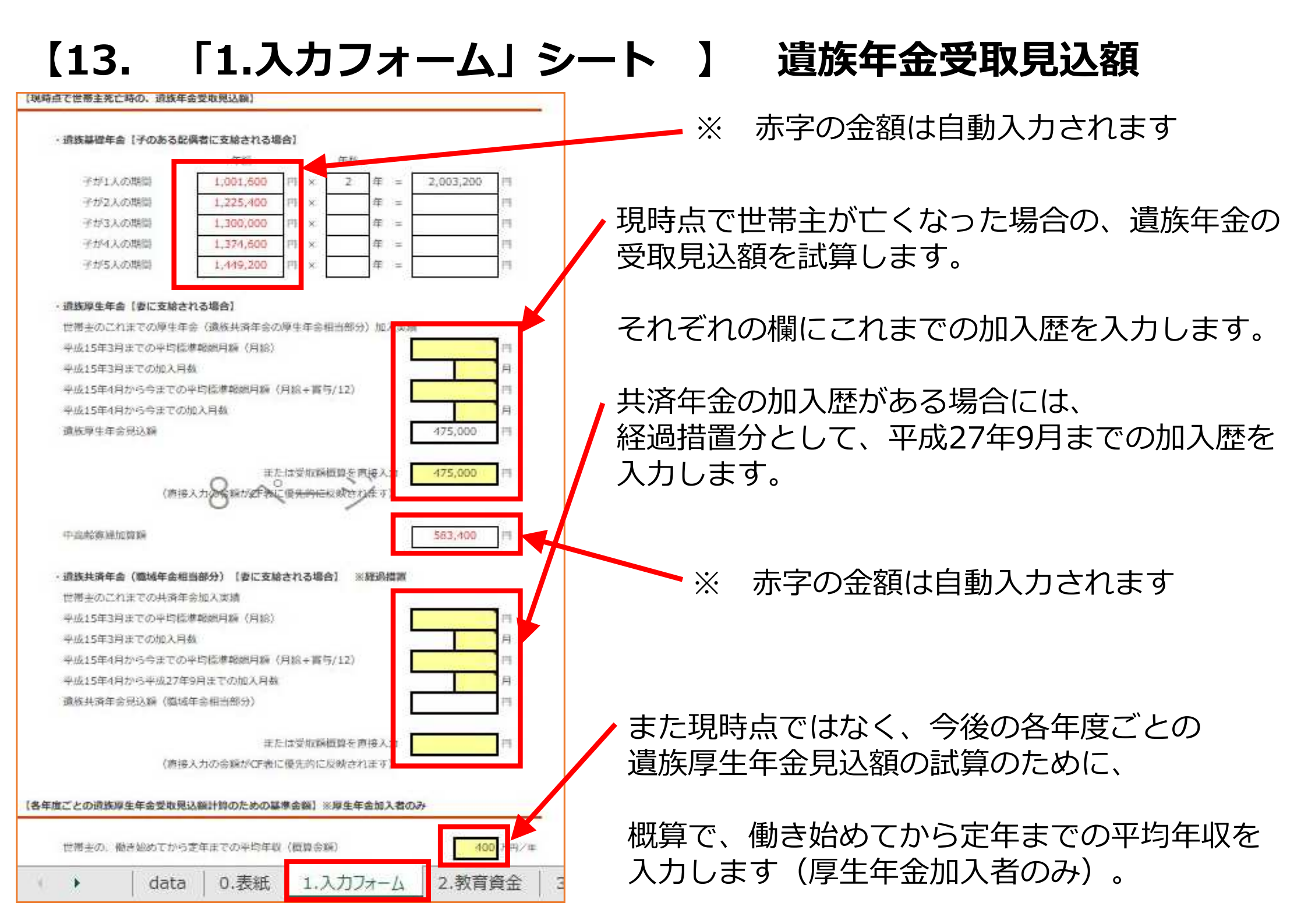

| 【14                                                   | <b>.</b> Г                     | 2.教                           | 育資           | 金」                           | シー                          | <b>&gt;</b> ]          |                         |           | ・幼稚園~大学主での教育資全を  |
|-------------------------------------------------------|--------------------------------|-------------------------------|--------------|------------------------------|-----------------------------|------------------------|-------------------------|-----------|------------------|
| 教育資金                                                  |                                |                               |              |                              |                             | _                      |                         |           | 名プルダウンメニューより     |
| 名前 (朝<br>一)                                           | (称唱)<br>印 私立                   | 小学公元                          | 校 中学<br>E 公式 | 校<br>高校<br>T<br>私T           | 校 大·<br>立 私立I               | ¢<br>₽Â                |                         |           | 選択します。           |
| 梅                                                     | 子私立                            | 公式                            | ī 公ī         | 石 私1                         | 立 私立                        | 之系                     |                         |           |                  |
|                                                       |                                |                               | -            |                              |                             |                        |                         |           | 幼稚園は3年保育となって     |
|                                                       |                                |                               |              |                              |                             | 57                     |                         |           | いますので、           |
| <u> </u>                                              | 2.5.34F 080                    |                               | 【 子どもの       | 教育資金(単位                      | 1:円) 1                      | **                     |                         |           |                  |
|                                                       | 公立                             | 私立                            | 公立           | ₩<br>私立                      | 公立                          | 私立                     | 公立                      | x<br>私立   | 保育園に通う場合は、       |
| 半額                                                    | 670,941                        | 1,583,748                     | 1,927,686    | 9,592,146                    | 488,397<br>1,465,191        | 1,406,433<br>4,219,299 | 1,372,140               | 2,909,733 | このシートでは幼稚園の欄は    |
|                                                       |                                |                               | 大学           | t                            |                             |                        |                         |           | 空白にして、           |
| 初任度                                                   | 918 900                        | 公立 945 322                    | 私立文系         | 私立理系                         | 私立医菌系<br>6.491.064          | 私立その他                  |                         |           |                  |
| 2年目以降                                                 | 636,900                        | 635,363                       | 1,046,786    | 1,438,995                    | 5,414,786                   | 1,377,312              |                         |           |                  |
| 4年間合計                                                 | 2,829,600                      | 2,851,411                     | 4,412,795    | 6,007,009                    | 33,564,994                  | 5,764,084              |                         |           |                  |
| 4年間平均                                                 | 707,400                        | 712,853                       | 1,103,199    | 1,501,752                    | 5,594,166                   | 1,441,021              |                         |           |                  |
| 国上記会額は下記の統計                                           | ・調査をもとに作成。                     |                               |              | 8ソフトで入力される大                  | 学の会議は4年間平均の会1               | @《千円舉位西捨五入》。           |                         |           | 「継続的支出」の欄に       |
| <ul> <li>又部科学者:半成30年</li> <li>、如立行政法(日本学生)</li> </ul> | 度十代の子習慣調査<br>支援機械(14550)、会和2年8 | <b>会</b> 学住在话题面               |              | ※幼稚園については229<br>※私心医療系大学の「4年 | ・私立とも3年候門。<br>E問会計(「4年間専門)の | いたない 「ち年間              | 会計1 [5年間来的1 の会新         |           |                  |
| · 文部科学者:令和3年周                                         | (私立大学入学者に係る初年)                 | をする 1 channess<br>数学生納付会平均編の調 | 自結果          | 「正表に入力される会議                  | は4年間だけのため、残り                | 2年間を考入力。               | 13112 (0-436 1-97 00366 |           | 「仟意の期間と金額を入力するか、 |
| · 文部科学者: 2021年度                                       | (学生)的付合调查结果                    |                               |              | ※幼稚園~高等学校までの                 | の教育資金には学校教育費                | の他、塾等学校外での費用           | を含む(生活費を除く)。            |           |                  |
| ・文部4 デ酒:黒公仏立:                                         | 大学の投業科等の推移(常和                  | 2年度)                          | 1            | 8大学の教育資金には授け                 | <u>業料のほか、その他の学員</u>         | ・施設費・実資料等を含む           | (生活費を除く)。               |           |                  |
| 世帯主万一                                                 | 一の時の教育資金                       |                               |              |                              |                             |                        |                         |           | 「12.CF表」の教育資金の欄に |
| i k                                                   | data 0.表編                      | 低 1.入力フ                       | オーム 2.教育     | 資金 3.[一)                     | >1   4.0->1                 | 詳細   11.0-3            | ングラフ 🕀                  |           | 金額を直接入力してください。   |

なお、それぞれの進学コース別にかかる、教育資金の年額を一覧にしてあります。この年額 がCF表に反映されます(大学は4年間平均の年額)。 金額を増減したい場合には、「1.入力フォーム」シートの「継続的支出」の欄で、 任意の期間に金額を入力して調整をするか、「12.CF表」に直接金額を入力してください。 また、「世帯主万一の時の教育資金」についても、進学コースを選択してください。

### 【15. 「3.ローン1」シート 】

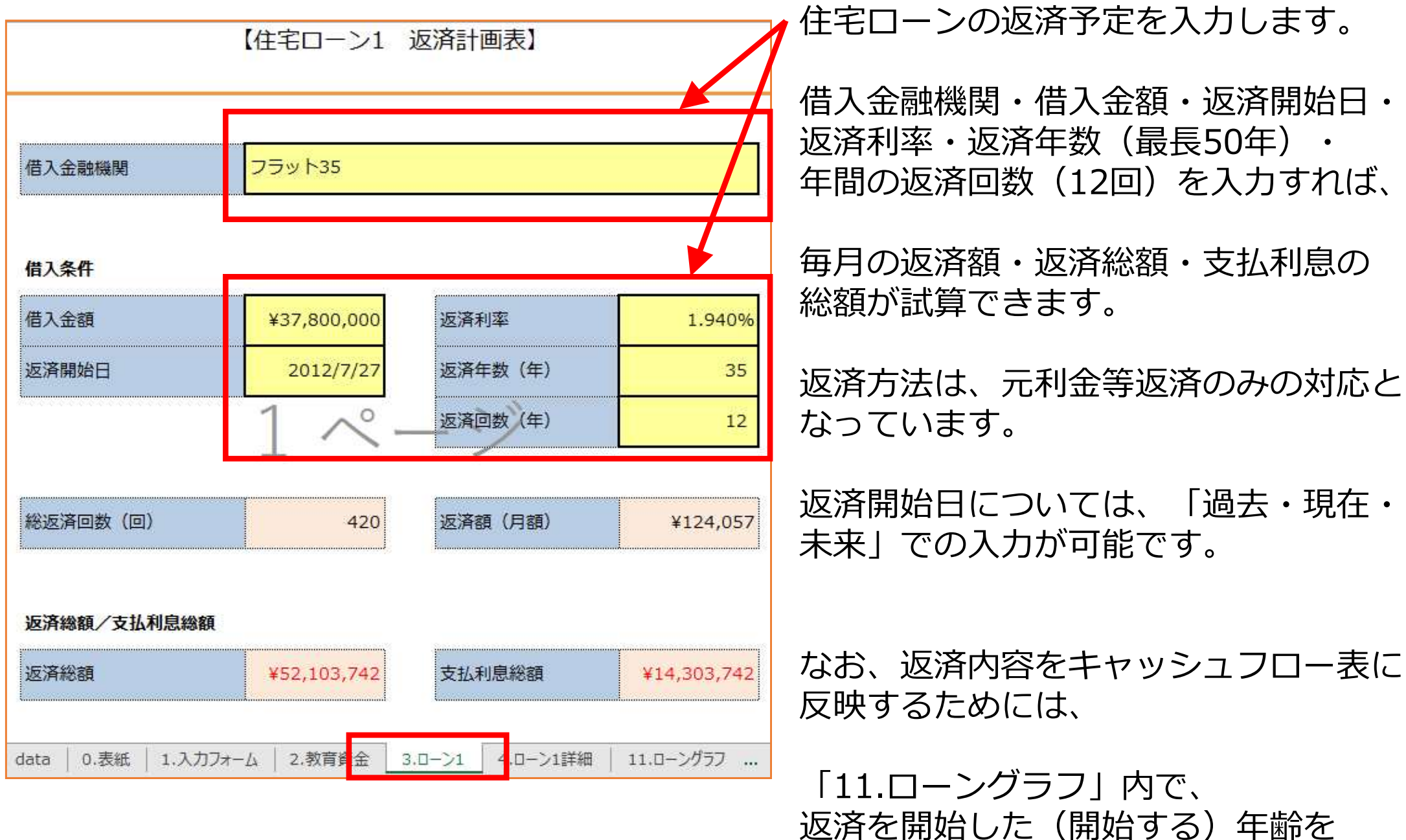

入力します。

#### 【16. 「4.ローン1詳細」シート 】

| 【住宅ローン1 返済計画表詳細】 |      |           |         |              |                      |               |             |              |  |  |  |  |  |
|------------------|------|-----------|---------|--------------|----------------------|---------------|-------------|--------------|--|--|--|--|--|
| 計算日              | 3::E | 2022/5/23 |         |              |                      |               |             |              |  |  |  |  |  |
|                  |      |           |         |              |                      |               |             |              |  |  |  |  |  |
|                  |      | 借入金融機関    | :       | フラット35       |                      |               |             |              |  |  |  |  |  |
|                  |      |           | Г       | 12/FI/608R · | 52,103,742           | 円             | 支払利息総額:     | 14,303,742 円 |  |  |  |  |  |
| 返回               | 済 改  | 返済日       | 済日 適用利率 |              | ローン残高                | 1回あたり<br>返済金額 | うち利息        | うち元本         |  |  |  |  |  |
| š                |      |           |         |              |                      | k             |             |              |  |  |  |  |  |
|                  | 1    | 12/07/    | 7       | 1.940%       | 37,800,000           | (124,057)     | (61,110)    | (62,947)     |  |  |  |  |  |
| 3                | 2    | 12/08/    | 7       | 1.940%       | 37,737,053           | (124,057)     | (61,008)    | (63,048)     |  |  |  |  |  |
|                  | 3    | 12/09/    | 7       | 1.940%       | 37,674,005           | (124,057)     | (60,906)    | (63,150)     |  |  |  |  |  |
|                  | 4    | 12/10/2   | 7       | 1.940%       | 37,610,855           | (124,057)     | (60,804)    | (63,252)     |  |  |  |  |  |
|                  | 5    | 12/11/2   | 7       | 1.940%       | 37,547,603 (124,057) |               | (60,702)    | (63,355)     |  |  |  |  |  |
|                  | 6    | 12/12/    | 7       | 1.940%       | 37,484,248           | (124,057)     | (60,600)    | (63,457)     |  |  |  |  |  |
|                  | 7    | 13/01/2   | 7       | 1.940%       | 37,420,791           | (124,057)     | (60,497)    | (63,560)     |  |  |  |  |  |
|                  | 8    | 13/02/2   | 7       | 1.940%       | 37,357,232           | (124,057)     | (60,394)    | (63,662)     |  |  |  |  |  |
|                  | 9    | 13/03/3   | 7       | 1.940%       | 37,293,569           | (124,057)     | (60,291)    | (63,765)     |  |  |  |  |  |
|                  | 10   | 13/04/    | 7       | 1.940%       | 37,229,804           | (124,057)     | (60,188)    | (63,868)     |  |  |  |  |  |
|                  | 11   | 13/05/    | 7       | 1.940%       | 37,165,936           | (124,057)     | (60,085)    | (63,972)     |  |  |  |  |  |
|                  | 12   | 13/06/2   | 7       | 1.940%       | 37,101,964           | (124,057)     | (59,982)    | (64,075)     |  |  |  |  |  |
|                  | 13   | 13/07/3   | 7       | 1.940%       | 37,037,889           | (124,057)     | (59,878)    | (64,179)     |  |  |  |  |  |
|                  | 14   | 13/08/3   | 7       | 1.940%       | 36,973,710           | (124,057)     | (59,774)    | (64,282)     |  |  |  |  |  |
|                  | 15   | 13/09/3   | 7       | 1.940%       | 36,909,428           | (124,057)     | (59,670)    | (64,386)     |  |  |  |  |  |
|                  | 16   | 13/10/2   | 7       | 1.940%       | 36,845,042           | (124,057)     | (59,566)    | (64,490)     |  |  |  |  |  |
|                  | 17   | 13/11/    | 7       | 1 940%       | 36 780 551           | ( 24 1571     | 174 40      | (64 595)     |  |  |  |  |  |
|                  | •    | data      | . =     |              | 2.教育資金               | 3.0-/1 4.0    | ーン1詳細 11.0- | 🕂 🗄 া 🕨      |  |  |  |  |  |

「3.ローン1」シートで入力した内容が、「4.ローン1詳細」シートに返済計画表詳細として 反映されます。

黄色太枠の「適用利率」は、任意の返済回数で任意の利率を入力でき、 変動金利や短期固定金利での試算の場合に、今後金利が変動した場合の試算も行えます。

#### 【17. 「5.ローン1(繰上有)」シート 】

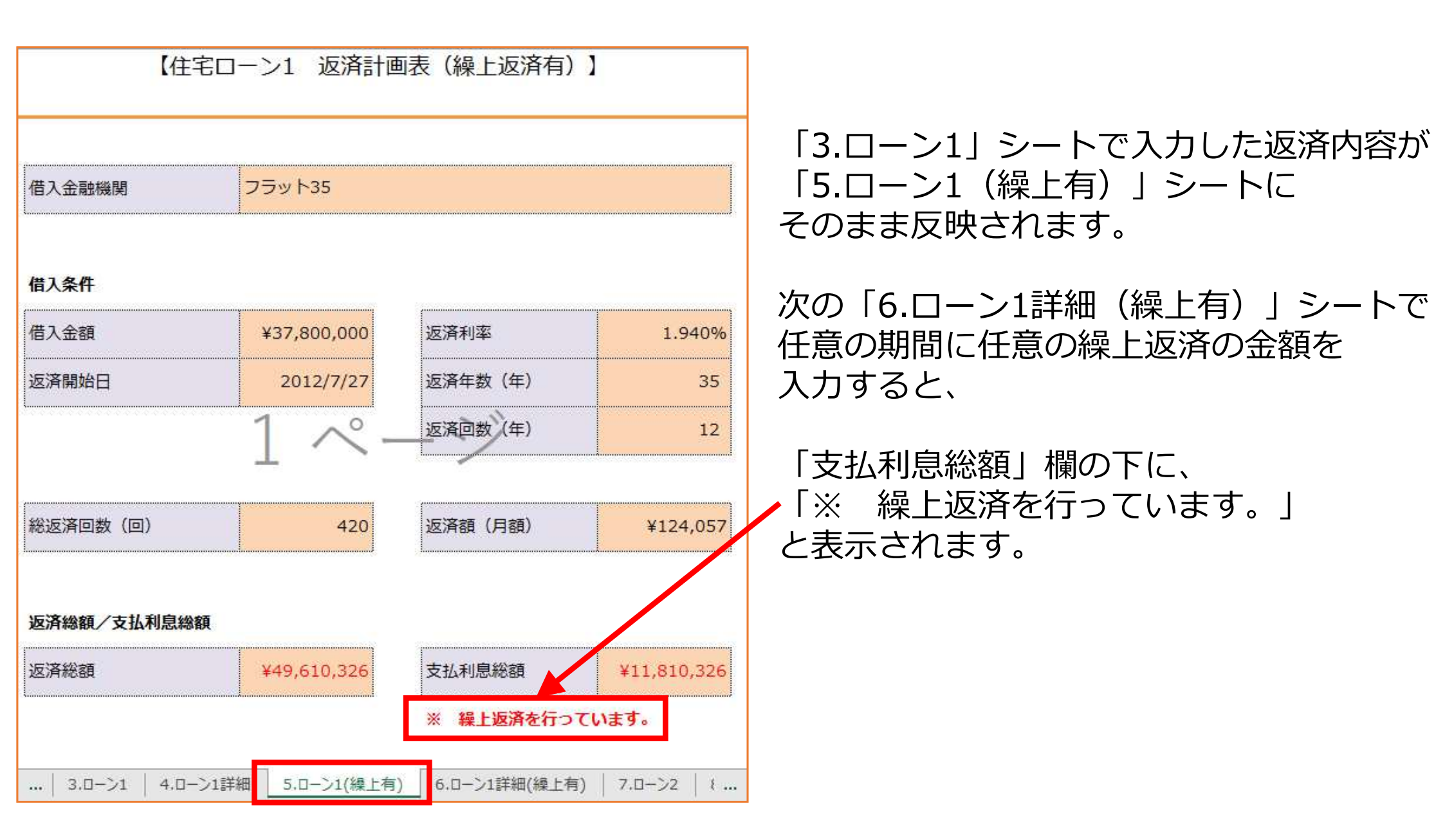

## 【18. 「6.ローン1詳細(繰上有)」シート 】

| 2/04/27<br>2/05/27<br>2/06/27<br>2/08/27<br>2/09/27<br>2/10/27<br>2/10/27<br>2/11/27<br>1/01/27<br>1/01/27<br>1/02/27<br>1/03/27<br>1/03/27<br>1/04/27<br>1/05/27<br>1/06/27 | 1.940%<br>1.940%<br>1.940%<br>1.940%<br>1.940%<br>1.940%<br>1.940%<br>1.940%<br>1.940%<br>1.940%<br>1.940%<br>1.940% | 29,699,847<br>29,623,805<br>29,547,640<br>29,471,352<br>29,394,941<br>29,318,407<br>29,241,748<br>29,164,966<br>29,088,059<br>29,011,028<br>28,933,873<br>28,856,593<br>28,779,188<br>28,701,658                                                                                      | 29,699,847<br>29,623,805<br>29,547,640<br>29,471,352<br>29,394,941<br>29,318,407<br>29,241,748<br>29,164,966<br>29,088,059<br>27,011,028<br>26,930,640<br>26,850,121<br>26,769,472                                                                                                    | (124,057)<br>(124,057)<br>(124,057)<br>(124,057)<br>(124,057)<br>(124,057)<br>(124,057)<br>(124,057)<br>(124,057)<br>(124,057)<br>(124,057)<br>(124,057)                                                                                                    | (48,015)<br>(47,892)<br>(47,769)<br>(47,645)<br>(47,522)<br>(47,398)<br>(47,274)<br>(47,150)<br>(47,026)<br>(43,668)<br>(43,538)<br>(43,408)                                                                                                    | (76,04<br>(76,16<br>(76,28<br>(76,41<br>(76,53<br>(76,53<br>(76,55)<br>(76,78<br>(76,78<br>(76,99<br>(77,0)<br>(80,34<br>(80,51)<br>(80,64)                                                                                                    | 2)<br>5)<br>8)<br>1)<br>5)<br>8)<br>2)<br>2)<br>1)<br>2)<br>9)<br>9)                                                                                                    | (2,00                                                                                                    | )0,000)                                                                                                    |
|----------------------------------------------------------------------------------------------------|----------------------------------------------------------------------------------------------------|----------------------------------------------------------------------------------------------------|----------------------------------------------------------------------------------------------------|----------------------------------------------------------------------------------------------------|----------------------------------------------------------------------------------------------------|----------------------------------------------------------------------------------------------------|----------------------------------------------------------------------------------------------------|----------------------------------------------------------------------------------------------------|----------------------------------------------------------------------------------------------------|
| 2/05/27<br>2/06/27<br>2/07/27<br>2/09/27<br>2/09/27<br>2/10/27<br>2/11/27<br>1/01/27<br>1/02/27<br>1/03/27<br>1/03/27<br>1/04/27<br>1/05/27<br>1/06/27                       | 1.940%<br>1.940%<br>1.940%<br>1.940%<br>1.940%<br>1.940%<br>1.940%<br>1.940%<br>1.940%<br>1.940%<br>1.940%           | 29,623,805<br>29,547,640<br>29,471,352<br>29,394,941<br>29,318,407<br>29,241,748<br>29,164,966<br>29,088,059<br>29,011,028<br>28,933,873<br>28,856,593<br>28,779,188<br>28,701,658                                                                                                    | 29,623,805<br>29,547,640<br>29,471,352<br>29,394,941<br>29,318,407<br>29,241,748<br>29,164,966<br>29,088,059<br>27,011,028<br>26,930,640<br>26,850,121<br>26,769,472                                                                                                    | (124,057)<br>(124,057)<br>(124,057)<br>(124,057)<br>(124,057)<br>(124,057)<br>(124,057)<br>(124,057)<br>(124,057)<br>(124,057)<br>(124,057)                                                                                                    | (47,892)<br>(47,769)<br>(47,645)<br>(47,522)<br>(47,398)<br>(47,274)<br>(47,150)<br>(47,026)<br>(43,668)<br>(43,538)<br>(43,408)                                                                                                    | (76,16<br>(76,28<br>(76,41<br>(76,53<br>(76,65)<br>(76,78<br>(76,78<br>(76,78<br>(76,79)<br>(77,0)<br>(80,34<br>(80,51)<br>(80,64)                                                                                                    | 5)<br>8)<br>1)<br>5)<br>8)<br>2)<br>6)<br>1)<br>9)<br>9)<br>9)                                                                                                    | (2,00                                                                                                    | 0,000)                                                                                                    |
| 2/06/27<br>2/07/27<br>2/08/27<br>2/09/27<br>2/10/27<br>2/11/27<br>1/12/27<br>1/02/27<br>1/02/27<br>1/03/27<br>1/03/27<br>1/04/27<br>1/05/27<br>1/06/27                       | 1.940%<br>1.940%<br>1.940%<br>1.940%<br>1.940%<br>1.940%<br>1.940%<br>1.940%<br>1.940%<br>1.940%<br>1.940%           | 29,547,640<br>29,471,352<br>29,394,941<br>29,318,407<br>29,241,748<br>29,164,966<br>29,088,059<br>29,011,028<br>28,933,873<br>28,856,593<br>28,779,188<br>28,701,658                                                                                                    | 29,547,640<br>29,471,352<br>29,394,941<br>29,318,407<br>29,241,748<br>29,164,966<br>29,088,059<br>27,011,028<br>26,930,640<br>26,850,121<br>26,769,472                                                                                                    | (124,057)<br>(124,057)<br>(124,057)<br>(124,057)<br>(124,057)<br>(124,057)<br>(124,057)<br>(124,057)<br>(124,057)<br>(124,057)<br>(124,057)                                                                                                    | (47,769)<br>(47,645)<br>(47,522)<br>(47,398)<br>(47,274)<br>(47,150)<br>(47,026)<br>(43,668)<br>(43,538)<br>(43,408)                                                                                                    | (76,28<br>(76,41<br>(76,53)<br>(76,65)<br>(76,78)<br>(76,78)<br>(76,79)<br>(77,0)<br>(80,34)<br>(80,51)<br>(80,64)                                                                                                    | 8)<br>1)<br>5)<br>8)<br>2)<br>1)<br>9)<br>9)                                                                                                    | (2,00                                                                                                    | 20,000)                                                                                                    |
| 2/07/27<br>2/08/27<br>2/09/27<br>2/10/27<br>2/11/27<br>2/11/27<br>1/01/27<br>1/02/27<br>1/03/27<br>1/03/27<br>1/03/27<br>1/05/27<br>1/05/27                                  | 1.940%<br>1.940%<br>1.940%<br>1.940%<br>1.940%<br>1.940%<br>1.940%<br>1.940%<br>1.940%<br>1.940%                     | 29,471,352<br>29,394,941<br>29,318,407<br>29,241,748<br>29,164,966<br>29,088,059<br>29,011,028<br>28,933,873<br>28,856,593<br>28,779,188<br>28,701,658                                                                                                    | 29,471,352<br>29,394,941<br>29,318,407<br>29,241,748<br>29,164,966<br>29,088,059<br>27,011,028<br>26,930,640<br>26,850,121<br>26,769,472                                                                                                    | (124,057)<br>(124,057)<br>(124,057)<br>(124,057)<br>(124,057)<br>(124,057)<br>(124,057)<br>(124,057)<br>(124,057)<br>(124,057)                                                                                                    | (47,645)<br>(47,522)<br>(47,398)<br>(47,274)<br>(47,150)<br>(47,026)<br>(43,668)<br>(43,538)<br>(43,408)                                                                                                    | (76,41<br>(76,53)<br>(76,65)<br>(76,78)<br>(76,99)<br>(77,0)<br>(80,31)<br>(80,51)<br>(80,64)                                                                                                    | 1)<br>5)<br>8)<br>2)<br>1)<br>9)<br>9)                                                                                                    | (2,00                                                                                                    | 00,000)                                                                                                    |
| 2/08/27<br>2/09/27<br>2/10/27<br>2/11/27<br>2/12/27<br>3/01/27<br>3/02/27<br>3/03/27<br>3/04/27<br>3/04/27<br>3/05/27<br>3/06/27                                             | 1.940%<br>1.940%<br>1.940%<br>1.940%<br>1.940%<br>1.940%<br>1.940%<br>1.940%<br>1.940%                               | 29,394,941<br>29,318,407<br>29,241,748<br>29,164,966<br>29,088,059<br>29,011,028<br>28,933,873<br>28,856,593<br>28,779,188<br>28,701,658                                                                                                    | 29,394,941<br>29,318,407<br>29,241,748<br>29,164,966<br>29,088,059<br>27,011,028<br>26,930,640<br>26,850,121<br>26,769,472                                                                                                    | (124,057)<br>(124,057)<br>(124,057)<br>(124,057)<br>(124,057)<br>(124,057)<br>(124,057)<br>(124,057)                                                                                                    | (47,522)<br>(47,398)<br>(47,274)<br>(47,150)<br>(47,026)<br>(43,668)<br>(43,538)<br>(43,408)                                                                                                    | (76,53<br>(76,65)<br>(76,78)<br>(76,99)<br>(77,0)<br>(80,31)<br>(80,51)<br>(80,64)                                                                                                    | 5)<br>8)<br>2)<br>6)<br>1)<br>9)<br>9)                                                                                                    | (2,00                                                                                                    | 00,000)                                                                                                    |
| 2/09/27<br>2/10/27<br>2/11/27<br>1/1/27<br>1/01/27<br>1/02/27<br>1/03/27<br>1/03/27<br>1/04/27<br>1/05/27                                                                    | 1.940%<br>1.940%<br>1.940%<br>1.940%<br>1.940%<br>1.940%<br>1.940%<br>1.940%                                         | 29,318,407<br>29,241,748<br>29,164,966<br>29,088,059<br>29,011,028<br>28,933,873<br>28,856,593<br>28,779,188<br>28,701,658                                                                                                    | 29,318,407<br>29,241,748<br>29,164,966<br>29,088,059<br>27,011,028<br>26,930,640<br>26,850,121<br>26,769,472                                                                                                    | (124,057)<br>(124,057)<br>(124,057)<br>(124,057)<br>(124,057)<br>(124,057)<br>(124,057)                                                                                                    | (47,398)<br>(47,274)<br>(47,150)<br>(47,026)<br>(43,668)<br>(43,538)<br>(43,408)                                                                                                    | (76,65)<br>(76,78)<br>(76,99)<br>(77,0)<br>(80,3)<br>(80,51)<br>(80,64)                                                                                                    | 8)<br>2)<br>6)<br>1)<br>9)<br>9)                                                                                                    | (2,00                                                                                                    | 00,000)                                                                                                    |
| 2/10/27<br>2/11/27<br>2/12/27<br>3/01/27<br>1/02/27<br>1/03/27<br>1/04/27<br>1/05/27                                                                                         | 1.940%<br>1.940%<br>1.940%<br>1.940%<br>1.940%<br>1.940%<br>1.940%<br>1.940%                                         | 29,241,748<br>29,164,966<br>29,088,059<br>29,011,028<br>28,933,873<br>28,856,593<br>28,779,188<br>28,701,658                                                                                                    | 29,241,748<br>29,164,966<br>29,088,059<br>27,011,028<br>26,930,640<br>26,850,121<br>26,769,472                                                                                                    | (124,057)<br>(124,057)<br>(124,057)<br>(124,057)<br>(124,057)<br>(124,057)                                                                                                    | (47,274)<br>(47,150)<br>(47,026)<br>(43,668)<br>(43,538)<br>(43,408)                                                                                                    | (76,78<br>(76,99<br>(77,0<br>(80,3<br>(80,51<br>(80,64                                                                                                    | 2)<br>5)<br>1)<br>9)<br>9)                                                                                                    | (2,00                                                                                                    | 00,000)                                                                                                    |
| 2/11/27<br>2/12/27<br>3/01/27<br>3/02/27<br>1/03/27<br>1/04/27<br>1/05/27                                                                                                    | 1.940%<br>1.940%<br>1.940%<br>1.940%<br>1.940%<br>1.940%<br>1.940%                                                   | 29,164,966<br>29,088,059<br>29,011,028<br>28,933,873<br>28,856,593<br>28,779,188<br>28,701,658                                                                                                    | 29,164,966<br>29,088,059<br>27,011,028<br>26,930,640<br>26,850,121<br>26,769,472                                                                                                    | (124,057)<br>(124,057)<br>(124,057)<br>(124,057)<br>(124,057)<br>(124,057)                                                                                                    | (47,150)<br>(47,026)<br>(43,668)<br>(43,538)<br>(43,408)                                                                                                    | (76,99<br>(77,0)<br>(80,34<br>(80,51)<br>(80,64)                                                                                                    | 6)<br>1)<br>9)<br>9)                                                                                                    | (2,00                                                                                                    | 0,000                                                                                                    |
| 2/12/27<br>3/01/27<br>3/02/27<br>1/03/27<br>1/03/27<br>1/04/27<br>1/05/27                                                                                                    | 1.940%<br>1.940%<br>1.940%<br>1.940%<br>1.940%<br>1.940%                                                             | 29,088,059<br>29,011,028<br>28,933,873<br>28,856,593<br>28,779,188<br>28,701,658                                                                                                    | 29,088,059<br>27,011,028<br>26,930,640<br>26,850,121<br>26,769,472                                                                                                    | (124,057)<br>(124,057)<br>(124,057)<br>(124,057)                                                                                                    | (47,026)<br>(43,668)<br>(43,538)<br>(43,408)                                                                                                    | (77,0<br>(80,3<br>(80,51<br>(80,64                                                                                                    | 1)<br>9)<br>9)                                                                                                    | (2,00                                                                                                    | 00,000                                                                                                    |
| 3/01/27<br>3/02/27<br>3/03/27<br>3/04/27<br>3/05/27<br>3/06/27                                                                                                    | 1.940%<br>1.940%<br>1.940%<br>1.940%<br>1.940%                                                                       | 29,011,028<br>28,933,873<br>28,856,593<br>28,779,188<br>28,701,658                                                                                                    | 27,011,028<br>26,930,640<br>26,850,121<br>26,769,472                                                                                                    | (124,057)<br>(124,057)<br>(124,057)                                                                                                    | (43,668)<br>(43,538)<br>(43,408)                                                                                                    | (80,3<br>(80,51)<br>(80,64)                                                                                                    | 9)<br>9)                                                                                                    |                                                                                                    |                                                                                                    |
| 3/02/27<br>3/03/27<br>1/04/27<br>1/05/27                                                                                                    | 1.940%<br>1.940%<br>1.940%<br>1.940%                                                                                 | 28,933,873<br>28,856,593<br>28,779,188<br>28,701,658                                                                                                    | 26,930,640<br>26,850,121<br>26,769,472                                                                                                    | (124,057)<br>(124,057)                                                                                                    | (43,538)<br>(43,408)                                                                                                    | (80,51)<br>(80,64)                                                                                                    | 9)<br>9)                                                                                                    |                                                                                                    |                                                                                                    |
| 3/03/27<br>3/04/27<br>1/05/27                                                                                                    | 1.940%<br>1.940%<br>1.940%                                                                                           | 28,856,593<br>28,779,188<br>28,701,658                                                                                                    | 26,850,121<br>26,769,472                                                                                                    | (124,057)                                                                                                    | (43,408)                                                                                                    | (80,64                                                                                                    | 9)                                                                                                    |                                                                                                    |                                                                                                    |
| 3/04/27<br>3/05/27<br>3/06/27                                                                                                    | 1.940%<br>1.940%                                                                                                    | 28,779,188<br>28,701,658                                                                                                    | 26,769,472                                                                                                    | (4040)                                                                                                    |                                                                                                    |                                                                                                    | - /                                                                                                    |                                                                                                    |                                                                                                    |
| /05/27                                                                                                    | 1.940%                                                                                                    | 28,701,658                                                                                                    |                                                                                                    | (124,057)                                                                                                    | (43,277)                                                                                                    | (80,77                                                                                                    | 9)                                                                                                    |                                                                                                    |                                                                                                    |
| /06/27                                                                                                    | 1 040%                                                                                                    |                                                                                                    | 26,688,693                                                                                                    | (124,057)                                                                                                    | (43,147)                                                                                                    | (80,91                                                                                                    | 0)                                                                                                    |                                                                                                    |                                                                                                    |
| 1 -1 -1                                                                                                    | 1.540 /0                                                                                                    | 28,624,002                                                                                                    | 26,607,783                                                                                                    | (124,057)                                                                                                    | (43,016)                                                                                                    | (81,04                                                                                                    | 1)                                                                                                    |                                                                                                    |                                                                                                    |
| /07/27                                                                                                    | 1.940%                                                                                                    | 28,546,221                                                                                                    | 26,526,743                                                                                                    | (124,057)                                                                                                    | (42,885)                                                                                                    | (81,17                                                                                                    | 2)                                                                                                    |                                                                                                    |                                                                                                    |
| /08/27                                                                                                    | 1.940%                                                                                                    | 28,468,314                                                                                                    | 26,445,571                                                                                                    | (124,057)                                                                                                    | (42,754)                                                                                                    | (81,30                                                                                                    | 3)                                                                                                    |                                                                                                    |                                                                                                    |
| /09/27                                                                                                    | 1.940%                                                                                                    | 28,390,282                                                                                                    | 26,364,268                                                                                                    | (124,057)                                                                                                    | (42,622)                                                                                                    | (81,43                                                                                                    | 4)                                                                                                    |                                                                                                    |                                                                                                    |
| /10/27                                                                                                    | 1.940%                                                                                                    | 28,312,123                                                                                                    | 26,282,834                                                                                                    | (124,057)                                                                                                    | (42,491)                                                                                                    | (81,56                                                                                                    | 6)                                                                                                    |                                                                                                    |                                                                                                    |
| /11/27                                                                                                    | 1.940%                                                                                                    | 28,233,837                                                                                                    | 26,201,268                                                                                                    | (124,057)                                                                                                    | (42,359)                                                                                                    | (81,69                                                                                                    | 8)                                                                                                    |                                                                                                    |                                                                                                    |
| /12/27                                                                                                    | 1.940%                                                                                                    | 28,155,426                                                                                                    | 26,119,570                                                                                                    | (124,057)                                                                                                    | (42,227)                                                                                                    | (81,83                                                                                                    | 0)                                                                                                    |                                                                                                    |                                                                                                    |
| /01/27                                                                                                    | 1.940%                                                                                                    | 28,076,887                                                                                                    | 26,037,740                                                                                                    | (124,057)                                                                                                    | (42,094)                                                                                                    | (81,96                                                                                                    | 2)                                                                                                    |                                                                                                    |                                                                                                    |
| /02/27                                                                                                    | 1.940%                                                                                                    | 27,998,221                                                                                                    | 25,955,778                                                                                                    | (124,057)                                                                                                    | (41,962)                                                                                                    | (82,09                                                                                                    | 5)                                                                                                    |                                                                                                    |                                                                                                    |
| /03/27                                                                                                    | 1.940%                                                                                                    | 27,919,429                                                                                                    | 25,873,683                                                                                                    | (124,057)                                                                                                    | (41,829)                                                                                                    | (82,22                                                                                                    | 7)                                                                                                    |                                                                                                    |                                                                                                    |
| /04/27                                                                                                    | 1.940%                                                                                                    | 27,840,509                                                                                                    | 25,791,456                                                                                                    | (124,057)                                                                                                    | (41,696)                                                                                                    | (82,36                                                                                                    | 0)                                                                                                    |                                                                                                    |                                                                                                    |
| /05/27                                                                                                    | 1.940%                                                                                                    | 27,761,461                                                                                                    | 25,709,096                                                                                                    | (124,057)                                                                                                    | (41,563)                                                                                                    | (82,49                                                                                                    | 3)                                                                                                    |                                                                                                    |                                                                                                    |
| /06/27                                                                                                    | 1.940%                                                                                                    | 27,682,285                                                                                                    | 25,626,602                                                                                                    | (124,057)                                                                                                    | (41,430)                                                                                                    | (82,62                                                                                                    | 7)                                                                                                    |                                                                                                    |                                                                                                    |
| /07/27                                                                                                    | 1.940%                                                                                                    | 27,602,982                                                                                                    | 25,543,975                                                                                                    | (124,057)                                                                                                    | (41,296)                                                                                                    | (82,76                                                                                                    | 0)                                                                                                    |                                                                                                    |                                                                                                    |
| 1/08/27                                                                                                    | 1.940%                                                                                                    | 27,523,550                                                                                                    | 25,461,215                                                                                                    | (124,057)                                                                                                    | (41,162)                                                                                                    | (82,89                                                                                                    | 4)                                                                                                    |                                                                                                    |                                                                                                    |
| 100/2/                                                                                                    | 1.940%                                                                                                    | 27,443,990                                                                                                    | 25,378,320                                                                                                    | (124,057)                                                                                                    | (41,028)                                                                                                    | (83,02                                                                                                    | 8)                                                                                                    |                                                                                                    |                                                                                                    |
| /09/27                                                                                                    | 1.940%                                                                                                    | 27.364.301                                                                                                    | 25.295.292                                                                                                    | (124.057)                                                                                                    | (40.894)                                                                                                    | (83.16                                                                                                    | 2)                                                                                                    |                                                                                                    |                                                                                                    |
| 1/1/1/                                                                                                    | 04/27<br>05/27<br>06/27<br>07/27<br>08/27<br>08/27<br>09/27                                                          | (04/27         1.940%           (05/27         1.940%           (06/27         1.940%           (07/27         1.940%           (08/27         1.940%           (09/27         1.940%           (09/27         1.940%           (10/27         1.940%           (10/27         1.940% | 04/27         1.940%         27,840,509           05/27         1.940%         27,761,461           06/27         1.940%         27,682,285           07/27         1.940%         27,602,982           08/27         1.940%         27,523,550           09/27         1.940%         27,443,990           10/27         1.940%         27,364.301           ミューン1         4.0-ン1詳細         5 | 04/27         1.940%         27,840,509         25,791,456           05/27         1.940%         27,761,461         25,709,096           06/27         1.940%         27,682,285         25,626,602           07/27         1.940%         27,602,982         25,543,975           08/27         1.940%         27,743,990         25,378,320           09/27         1.940%         27,364.301         25,295,292           3.ローン1         4.ローン1詳細         5.ローン1(繰上有) | 04/27         1.940%         27,840,509         25,791,456         (124,057)           05/27         1.940%         27,761,461         25,709,096         (124,057)           06/27         1.940%         27,682,285         25,626,602         (124,057)           06/27         1.940%         27,602,982         25,543,975         (124,057)           08/27         1.940%         27,523,550         25,461,215         (124,057)           09/27         1.940%         27,364,301         25,295,292         (124,057)           10/27         1.940%         27,364,301         25,295,292         (124,057)           3.0->1         4.0->1詳細         5.0->1(繰上有)         6.0->1詳細 | 04/27         1.940%         27,840,509         25,791,456         (124,057)         (41,696)           05/27         1.940%         27,761,461         25,709,096         (124,057)         (41,563)           06/27         1.940%         27,682,285         25,626,602         (124,057)         (41,430)           06/27         1.940%         27,602,982         25,543,975         (124,057)         (41,296)           08/27         1.940%         27,523,550         25,461,215         (124,057)         (41,162)           09/27         1.940%         27,364.301         25.295,292         (124,057)         (41,028)           10/27         1.940%         27,364.301         25.295,292         (124,057)         (41,028)           10/27         1.940%         27.364.301         25.295,292         (124,057)         (40.894)           3.0->1         4.0->1詳細         5.0->1(繰上有)         6.0->1詳細(繰上有)         7. | 04/27         1.940%         27,840,509         25,791,456         (124,057)         (41,696)         (82,360)           05/27         1.940%         27,761,461         25,709,096         (124,057)         (41,563)         (82,492)           06/27         1.940%         27,682,285         25,626,602         (124,057)         (41,430)         (82,62)           06/27         1.940%         27,602,982         25,543,975         (124,057)         (41,296)         (82,76)           08/27         1.940%         27,523,550         25,461,215         (124,057)         (41,162)         (82,89)           09/27         1.940%         27,364,301         25.295,292         (124,057)         (41,028)         (83,02)           (10/27         1.940%         27,364,301         25.295,292         (124,057)         (41,028)         (83,02)           (10/27         1.940%         27,364,301         25.295,292         (124,057)         (41,028)         (83,02)           (10/27         1.940%         27,364,301         25.295,292         (124,057)         (40,894)         (83,16)           3.0->1         4.0->1¥細         5.0->1(繰上有)         6.0->1¥細(繰上有)         7.0->2         8. | 04/27       1.940%       27,840,509       25,791,456       (124,057)       (41,696)       (82,360)         05/27       1.940%       27,761,461       25,709,096       (124,057)       (41,563)       (82,493)         06/27       1.940%       27,682,285       25,626,602       (124,057)       (41,430)       (82,627)         07/27       1.940%       27,602,982       25,543,975       (124,057)       (41,296)       (82,760)         08/27       1.940%       27,523,550       25,461,215       (124,057)       (41,162)       (82,894)         09/27       1.940%       27,364.301       25,295.292       (124,057)       (41,028)       (83,028)         10/27       1.940%       27,364.301       25,295.292       (124,057)       (41,028)       (83,028)         10/27       1.940%       27.364.301       25.295.292       (124,057)       (40,894)       (83,162)         3.0->1       4.0->1詳細       5.0->1(線上有)       6.0->1詳細(線上有)       7.0->2       8.       8. | 004/27         1.940%         27,840,509         25,791,456         (124,057)         (41,696)         (82,360)           05/27         1.940%         27,761,461         25,709,096         (124,057)         (41,563)         (82,493)         0           06/27         1.940%         27,682,285         25,626,602         (124,057)         (41,430)         (82,627)         0           07/27         1.940%         27,602,982         25,543,975         (124,057)         (41,296)         (82,760)         0           08/27         1.940%         27,523,550         25,461,215         (124,057)         (41,162)         (82,894)         0           09/27         1.940%         27,43,990         25,378,320         (124,057)         (41,028)         (83,028)         0           (10/27         1.940%         27,364.301         25,295,292         (124,057)         (41,028)         (83,028)         0           (10/27         1.940%         27,364.301         25,295,292         (124,057)         (41,028)         (83,162)         0           (10/27         1.940%         27,364.301         25,295,292         (124,057)         (40,894)         (83,162)         0           (10/27         1.940%         27,364.30 |

繰上返済を予定している(繰上返済をした)年月の一番右側の「繰上返済」の欄に 金額を入力すれば、繰上返済を行った場合の返済予定が試算できます。

例えば200万円を繰上返済したい場合には、「-2000000」と、金額の頭にマイナス付けて 入力してください。セルには(-2,000,000)と表示されます。

## 【19. 「7.ローン2」~「10.ローン2詳細(繰上有)」シート 】

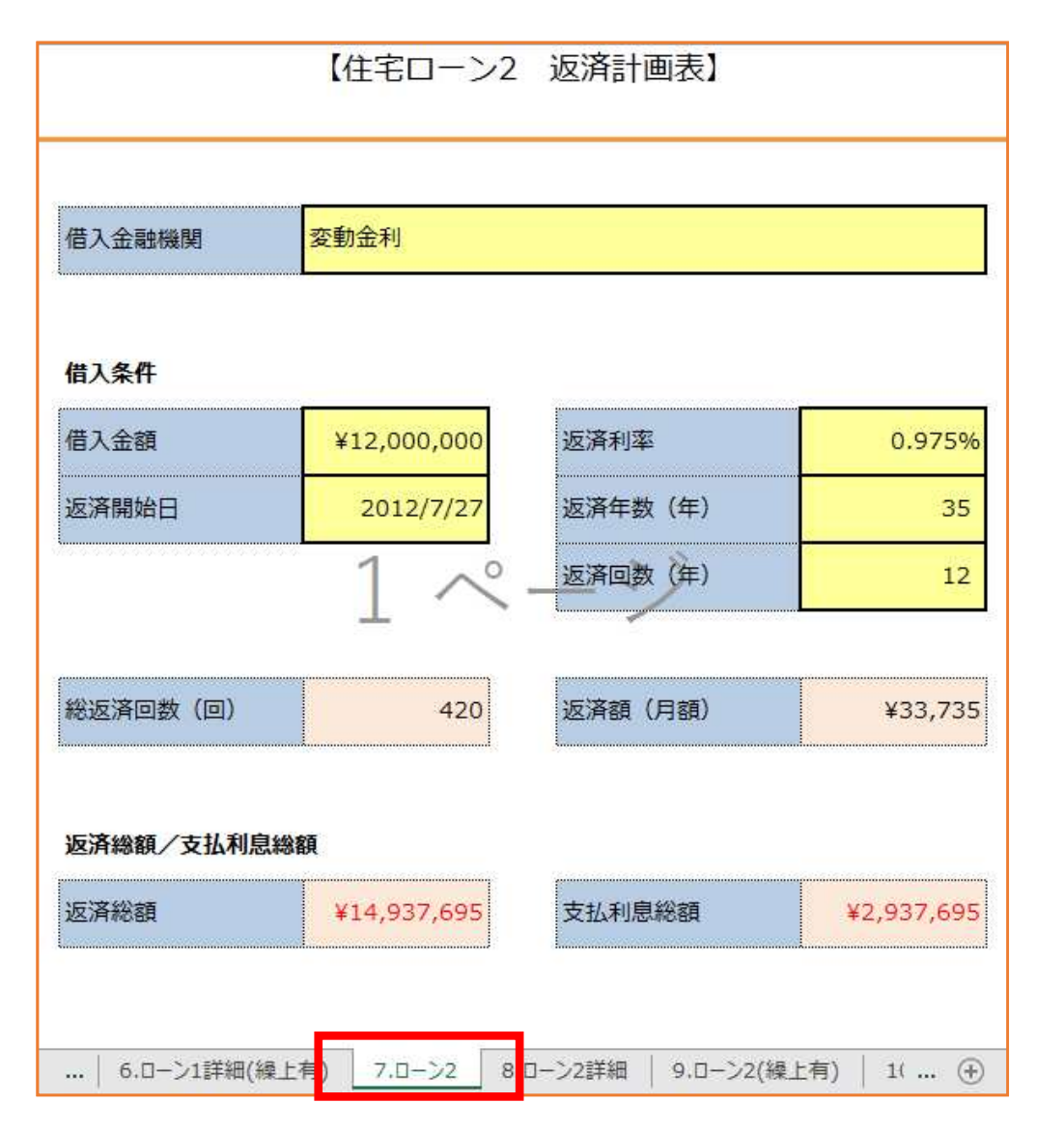

住宅ローンの試算は、2種類のローンで行うことができます。例えば、固定金利と変動金利を 組み合わせて返済する場合には、ローン1に固定金利・ローン2に変動金利の返済内容を 入力すれば、それぞれのローンについて、繰上返済や金利変更の試算が可能です。

## 【20. 「7.ローン2」~「10.ローン2詳細(繰上有)」シート 】

| 168 | 26/06/27 | 0.975% | 7,711,963 | 6,678,943  | (33,735)  | (5,427) | (28,308)  |             |                                                                  |
|-----|----------|--------|-----------|------------|-----------|---------|-----------|-------------|------------------------------------------------------------------|
| 169 | 26/07/27 | 0.975% | 7,684,494 | 6,650,635  | (33,735)  | (5,404) | (28,331)  |             |                                                                  |
| 170 | 26/08/27 | 0.975% | 7,657,003 | 6,622,303  | (33,735)  | (5,381) | (28,354)  |             | 「海这の冷山」の利ち                                                       |
| 171 | 26/09/27 | 0.975% | 7,629,490 | 6,593,949  | (33,735)  | (5,358) | (28,377)  |             | 返済の述中 し 並利を                                                      |
| 172 | 26/10/27 | 0.975% | 7,601,954 | 6,565,572  | (33,735)  | (5,335) | (28,400)  |             | 「「「「「「」」の「「」」の「「」」の「「」」の「「」で、「」で、「」で、「」で、「」で、「」で、「」で、「」で、「」で、「」で |
| 173 | 26/11/27 | 0.975% | 7,574,396 | 6,537,172  | (33,735)  | (5,311) | (28,422)  |             | 友史りつここかてきより。                                                     |
| 174 | 26/12/27 | 0.975% | 7,546,816 | 6,508,749  | (33,735)  | (5,288) | (28,446)  |             |                                                                  |
| 175 | 27/01/27 | 0.975% | 7,519,213 | 6,480,303  | (33,735)  | (3,205) | (28,469)  |             |                                                                  |
| 176 | 27/02/27 | 0.975% | 7,491,587 | 6,451,833  | (33,725)  | (5,242) | (28,493)  | 1           |                                                                  |
| 177 | 27/03/27 | 0.975% | 7,463,940 | 6,423,341  | (33,735)  | (5,219) | (28,516)  |             |                                                                  |
| 178 | 27/04/27 | 0.975% | 7,436,269 | 6-22-1,825 | (33,735)  | (5,196) | (28,539)  |             | 繰上返済を100万円                                                       |
| 179 | 27/05/27 | 0.075% | 7 108 57  | 6,366,286  | (33,735)  | (5,173) | (28,562)  |             |                                                                  |
| 180 | 27/06/27 | 0.975% | 7,580,862 | 6,337,724  | (33,735)  | (5,149) | (28,585)  |             | ↓ 行いたいときは、                                                       |
| 181 | 27/07 27 | 1.475% | 7,353,124 | 6,309,139  | (35,398)  | (7,755) | (27,643)  |             |                                                                  |
| 182 | 27/08/27 | 1.175% | 7,326,764 | 6,281,496  | (35,398)  | (7,721) | (27,677)  |             |                                                                  |
| 183 | 27/09/27 | 1.475% | 7,300,373 | 6,253,820  | (35,398)  | (7,687) | (27,711)  |             | 400000                                                           |
| 184 | 27/10/27 | 1.475% | 7,273,948 | 6,226,109  | (35,398)  | (7,653) | (27,745)  |             | -100000                                                          |
| 185 | 27/11/27 | 1.475% | 7,247,491 | 6,198,364  | (35,398)  | (7,619) | (27,779)  |             |                                                                  |
| 186 | 27/12/27 | 1.475% | 7,221,002 | 6,170,585  | (35,398)  | (7,585) | (27,212)  |             |                                                                  |
| 187 | 28/01/27 | 1.475% | 7,194,480 | 6,142,772  | (35,398)  | (7,550) | (27, 47)  | (1,000,000) |                                                                  |
| 188 | 28/02/27 | 1.475% | 7,167,926 | 5,114,925  | (35,398)  | (6,287) | (29,111)  |             | - と人刀すれば、セルには                                                    |
| 189 | 28/03/27 | 1.475% | 7,141,339 | 5,085,815  | (35,398)  | (6,251) | (29,146)  | 1           |                                                                  |
| 190 | 28/04/27 | 1.475% | 7,114,719 | 5,056,668  | (35,398)  | (6,215) | (29,182)  |             | (1,000,000) と表示され、                                               |
| 191 | 28/05/27 | 1.475% | 7,088,066 | 5,027,486  | (35,398)  | (6,180) | (29,218)  |             | , ,                                                              |
| 192 | 28/06/27 | 1.475% | 7,061,381 | 4,998,268  | (35,398)  | (6,144) | (29,254)  |             |                                                                  |
| 193 | 28/07/27 | 1.475% | 7,034,663 | 4,969,014  | (35,398)  | (6,108) | (29,290)  |             | 、反文之中に怨してない。                                                     |
| 194 | 28/08/27 | 1.475% | 7,007,912 | 4,939,724  | (35,398)  | (6,072) | (29,326)  |             | 巡府アルに磔上巡府か                                                       |
| 195 | 28/09/27 | 1.475% | 6,981,128 | 4,910,398  | (35,398)  | (6,036) | (29,362)  |             | 万号ナクサイ                                                           |
| 196 | 28/10/27 | 1.475% | 6,954,312 | 4,881,036  | (35,398)  | (6,000) | (29,398)  |             | 以供されます。                                                          |
| 197 | 28/11/27 | 1.475% | 6,927,462 | 4,851,638  | (35,398)  | (5,963) | (29,434)  |             |                                                                  |
| 198 | 28/12/27 | 1.475% | 6.900.579 | 4.822.204  | 1.55.5981 | 19.9Z   | (29.470)  |             |                                                                  |
| * + | 7.0->2   | 2 8.0- | -ン2詳細 9.0 | コーン2(繰上有)  | 10.ローン2詳細 | (繰上有)   | 11.ローングラフ | + : •       | ]                                                                |
|     |          |        |           |            |           |         |           |             |                                                                  |

住宅ローンの試算は「3.ローン1」~「10.ローン2詳細(繰上有)」で行います。 使用していないシートは「非表示」にすることで印刷されなくなります。

7.0->2

8.ローン2詳細

9.ローン2(繰上有)

10.ローン2詳細(繰上有)

11.ローングラフ

6.ローン1詳細(繰上有)

4.ローン1詳細

3.ローン1

5.ローン1(繰上有)

# 【21. 「11.ローングラフ」シート 】 年間返済計画表

|           | 【住宅口一」       | ン1:年間返流    | A計画表(単    | 恆:円)】   |           |            | 1   | 住宅ローン1 | :年間返済計     | <b>迪表(繰</b> 」 | [返済有) ( | .単位:円)    | 1       |
|-----------|--------------|------------|-----------|---------|-----------|------------|-----|--------|------------|---------------|---------|-----------|---------|
| 210.01.97 | 返済者          |            |           | 年間返済額   |           | 1721PL (2) | 847 | 返済者    |            |               | 年間望     | 2 済額      |         |
| H154-97   | 4-89. (498.) |            | l í       | うち利息    | うち元本      | P#245514-3 | ex. | 年齢(歳)  |            |               | うち利息    | うち元本      | うち繰上返   |
| 1         | 38           | 37,037,889 | 1,488,678 | 726,567 | 762,111   |            | 1   | 38     | 37,037,889 | 1,488,678     | 726,567 | 762,111   |         |
| 14        | 20           | 2 60,861   | 1,488,678 | 711,650 | 777,028   |            | 2   | 39     | 36,260,861 | 1,488,678     | 711,650 | 777,028   |         |
| 3         | 40           | 3. 466,02  | 1,488,678 | 696,441 | 792,237   |            | 3   | 40     | 35,468,623 | 1,488,678     | 696,441 | 792,237   |         |
| 4         | 41           | 34,660,879 | 1,480,000 | 680,934 | 807,744   |            | 4   | 41     | 34,660,879 | 1,488,678     | 680,934 | 807,744   |         |
| 5         | 42           | 33,837,325 | 1,488,678 | 000,04  | 823,554   |            | 5   | 42     | 33,837,325 | 1,488,678     | 665,124 | 823,554   |         |
| 6         | 43           | 32,997,651 | 1,488,678 | 649,004 | 855, 74   |            | б   | 43     | 32,997,651 | 1,488,678     | 649,004 | 839,674   |         |
| 7         | 44           | 32,141,541 | 1,488,678 | 632,569 | 856,110   |            | 7   | 44     | 32,141,541 | 1,488,678     | 632,569 | 856,110   |         |
| 8         | 45           | 31,268,675 | 1,488,678 | 615,812 | 872,867   |            | Ð   | 45     | 31,268,675 | 1,488,678     | 615,812 | 872,867   |         |
| 9         | 46           | 30,378,723 | 1,488,678 | 598,727 | 889,951   |            | 9   | 40     | 30,378,723 | 1,488,678     | 598,727 | 889,951   |         |
| 10        | 47           | 29,471,352 | 1,488,678 | 581,307 | 907,371   |            | 10  | 47     | 29,471,55  | 1,488,678     | 581,307 | 907,371   |         |
| 11        | 48           | 28,546,221 | 1,488,678 | 563,547 | 925,131   |            | 11  | 48     | 26,530,002 | 3,488,0       | 547,328 | 941,350   | 2,000,0 |
| 12        | 49           | 27,602,982 | 1,488,678 | 545,439 | 943,239   |            | 12  | 49     | 25,547,299 | 1,488,678     | 505,    | 982,704   |         |
| 13        | 50           | 26,641,280 | 1,488,678 | 526,977 | 961,702   |            | 13  | 50     | 24,545,360 | 1,488,678     | 486,740 | 1,001,-00 |         |
| 14        | 51           | 25,660,755 | 1,488,678 | 508,153 | 980,525   |            | 14  | 51     | 23,523,810 | 1,488,678     | 467,128 | 1,021,550 |         |
| 15        | 52           | 24,661,037 | 1,488,678 | 488,961 | 999,718   |            | 15  | 52     | 22,482,265 | 1,488,678     | 447,133 | 1,041,545 |         |
| 16        | 53           | 23,641,751 | 1,488,678 | 469,393 | 1,019,286 |            | 16  | 53     | 19,404,114 | 3,488,678     | 410,528 | 1,078,151 | 2,000,0 |
| 17        | 54           | 22,602,515 | 1,488,678 | 449,442 | 1,039,237 |            | 17  | 54     | 18,281,933 | 1,488,678     | 366,497 | 1,122,182 |         |
| 18        | 55           | 21,542,937 | 1,488,678 | 429,100 | 1,059,578 | 0          | 18  | 55     | 17,137,786 | 1,488,678     | 344,532 | 1,144,147 |         |
| 19        | 56           | 20,462,619 | 1,488,678 | 408,361 | 1,080,318 | -          | 19  | 56     | 15,971,245 | 1,488,678     | 322,137 | 1,166,541 |         |
| 20        | 57           | 19,361,156 | 1,488,678 | 387,215 | 1,101,463 | -          | 20  | 57     | 14,781,870 | 1,488,678     | 299,304 | 1,189,375 |         |
| 21        | 58           | 18,238,134 | 1,488,678 | 365,656 | 1,123,022 |            | 21  | 58     | 10,544,887 | 4,488,678     | 251,695 | 1,236,983 | 3,000,0 |
| 22        | 59           | 17,093,130 | 1,488,678 | 343,674 | 1,145,004 |            | 22  | 59     | 9,249,300  | 1,488,678     | 193,091 | 1,295,587 |         |
| 23        | 60           | 15,925,714 | 1,488,678 | 321,263 | 1,167,416 |            | 23  | 60     | 7,928,353  | 1,488,678     | 167,732 | 1,320,946 |         |
| 24        | 61           | 14,735,448 | 1,488,678 | 298,412 | 1,190,266 |            | 24  | 61     | 6,581,552  | 1,488,678     | 141,877 | 1,346,802 |         |
| 25        | 62           | 13,521,885 | 1,488,678 | 275,115 | 1,213,563 |            | 25  | 62     | 5,208,388  | 1,488,678     | 115,515 | 1,373,163 |         |
| 26        | 63           | 12,284,568 | 1,488,678 | 251,361 | 1,237,317 |            | 26  | 63     | 3,808,348  | 1,488,678     | 88,638  | 1,400,041 |         |
| 27        | 64           | 11,023,032 | 1,488,678 | 227,143 | 1,261,536 |            | 27  | 64     | 2,380,903  | 1,488,678     | 61,234  | 1,427,444 |         |
| 28        | 65           | 9,736,804  | 1,488,678 | 202,450 | 1,286,228 |            | 28  | 65     | 925,519    | 1,488,678     | 33,294  | 1,455,384 |         |
| 29        | 66           | 8,425,400  | 1,488,678 | 177,274 | 1,311,404 |            | 29  | 66     |            | 931,923       | 6,404   | 925,519   |         |
| 30        | 67           | 7,088,327  | 1,488,678 | 151,606 | 1,337,073 |            | 30  | 67     |            |               |         |           |         |
| 31        | 68           | 5,725,083  | 1,488,678 | 125,434 | 1,363,244 |            | 31  | 68     |            |               |         |           |         |
| 32        | 69           | 4,335,156  | 1,488,678 | 98,751  | 1,389,927 |            | 32  | 69     |            |               |         | ·         |         |
| 33        | 70           | 2,918,023  | 1,488,678 | 71,545  | 1,417,133 |            | 33  | 70     |            |               |         | ·         |         |
| 34        | 71           | 1,473,152  | 1,488,678 | 43,807  | 1,444,871 |            | 34  | 71     |            |               |         |           |         |
| 35        | 72           |            | 1,488,678 | 15,526  | 1,473,152 |            | 35  | 72     |            | »             |         |           |         |

「3.ローン1」~「6.ローン1 詳細(繰上有)」シートで入力 した情報が、

年間返済表として表示されます。

黄色太枠の「返済者年齢(歳)」 には、住宅ローン返済を開始した (開始する)年の年度末の、

世帯主の年齢を入力してください。

入力した年齢より返済が 開始するように「12.CF表」に 反映されますので、

返済計画と年齢が合っているか、確認をしてください。

「7.ローン2」~「10.ローン2詳細(繰上有)」シートで入力した内容についても、 年間計画表が作成されます。「返済者年齢」は、「ローン1」と同じ年齢が自動的に入力 されます。

## 【22. 「11.ローングラフ」シート 】 ローングラフ

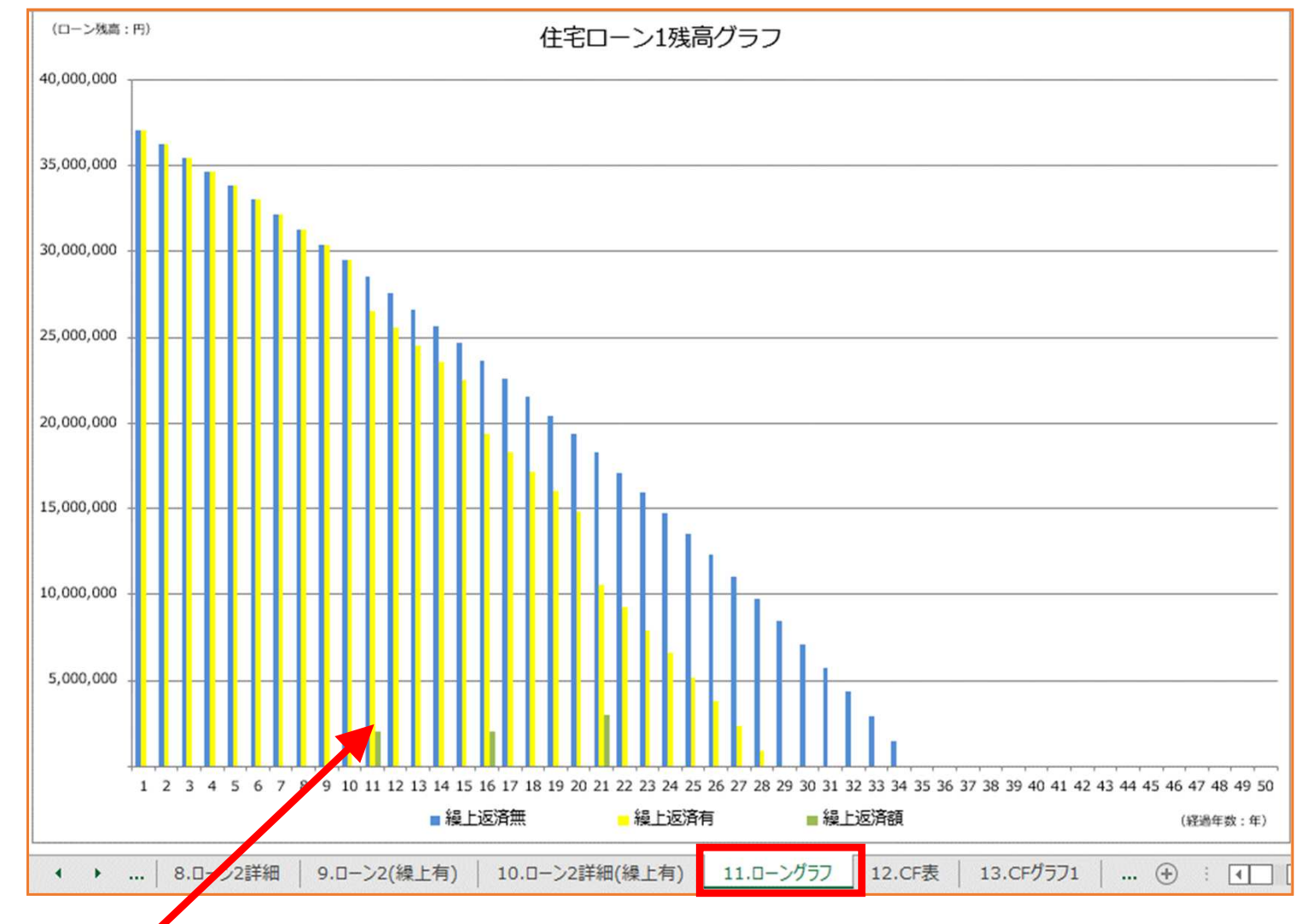

ローンの年間計画表の内容はグラフでも表示されます。

繰上返済をした場合としない場合の返済年数が表示されます。 「ローン1」「ローン2」それぞれのグラフが作成されます。

## 【23. 「11.ローングラフ」シート 】 繰上返済による効果

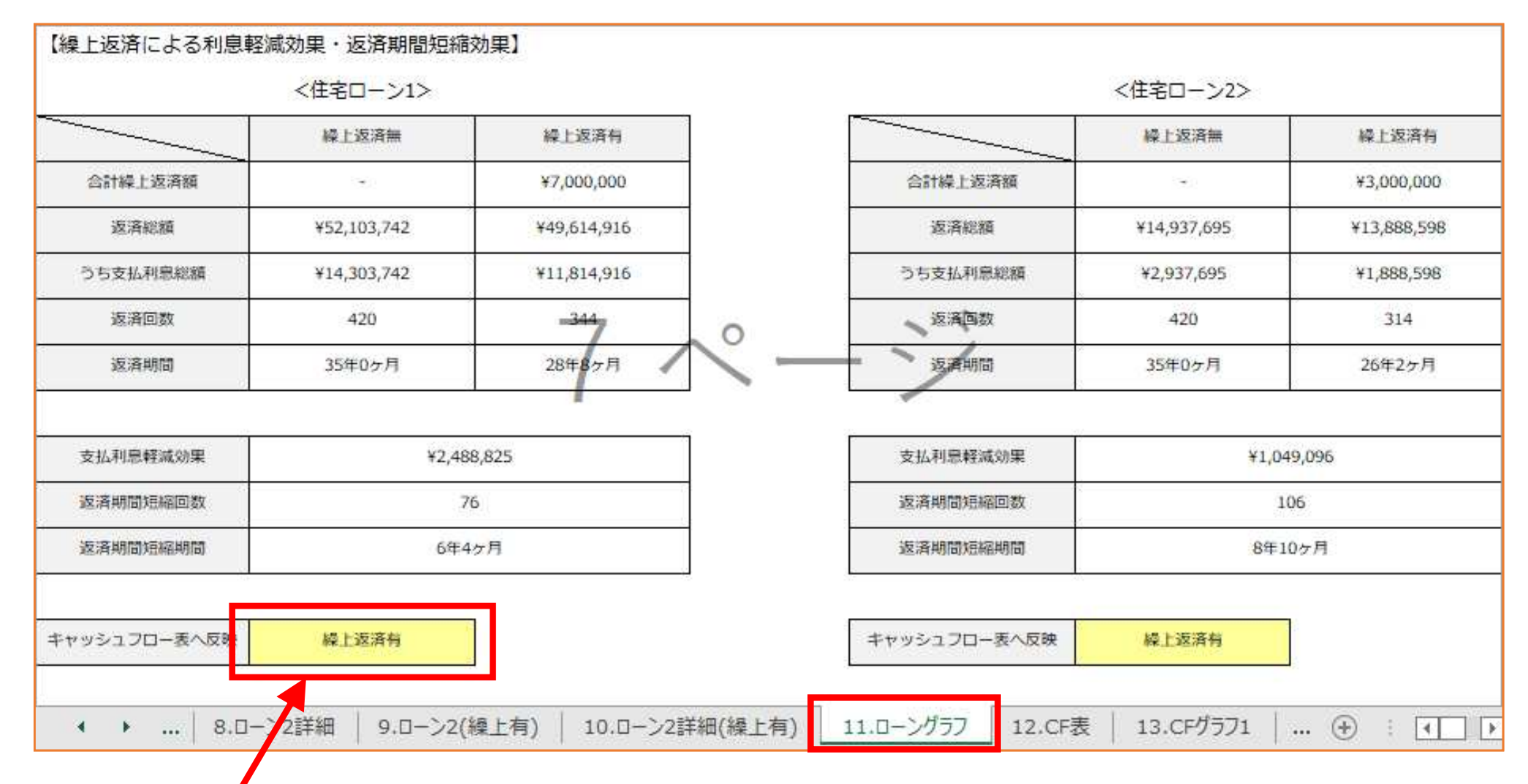

繰上返済による利息軽減効果と返済期間短縮効果が自動計算されます。また「12.CF表」に 「繰上返済無」「繰上返済有」のどちらの試算結果を反映するか選択が可能です。

「ローン1」「ローン2」それぞれについて、同様のことが行えます。

## 【24. 「12.CF表」シート 】 今後のキャッシュフロー表1

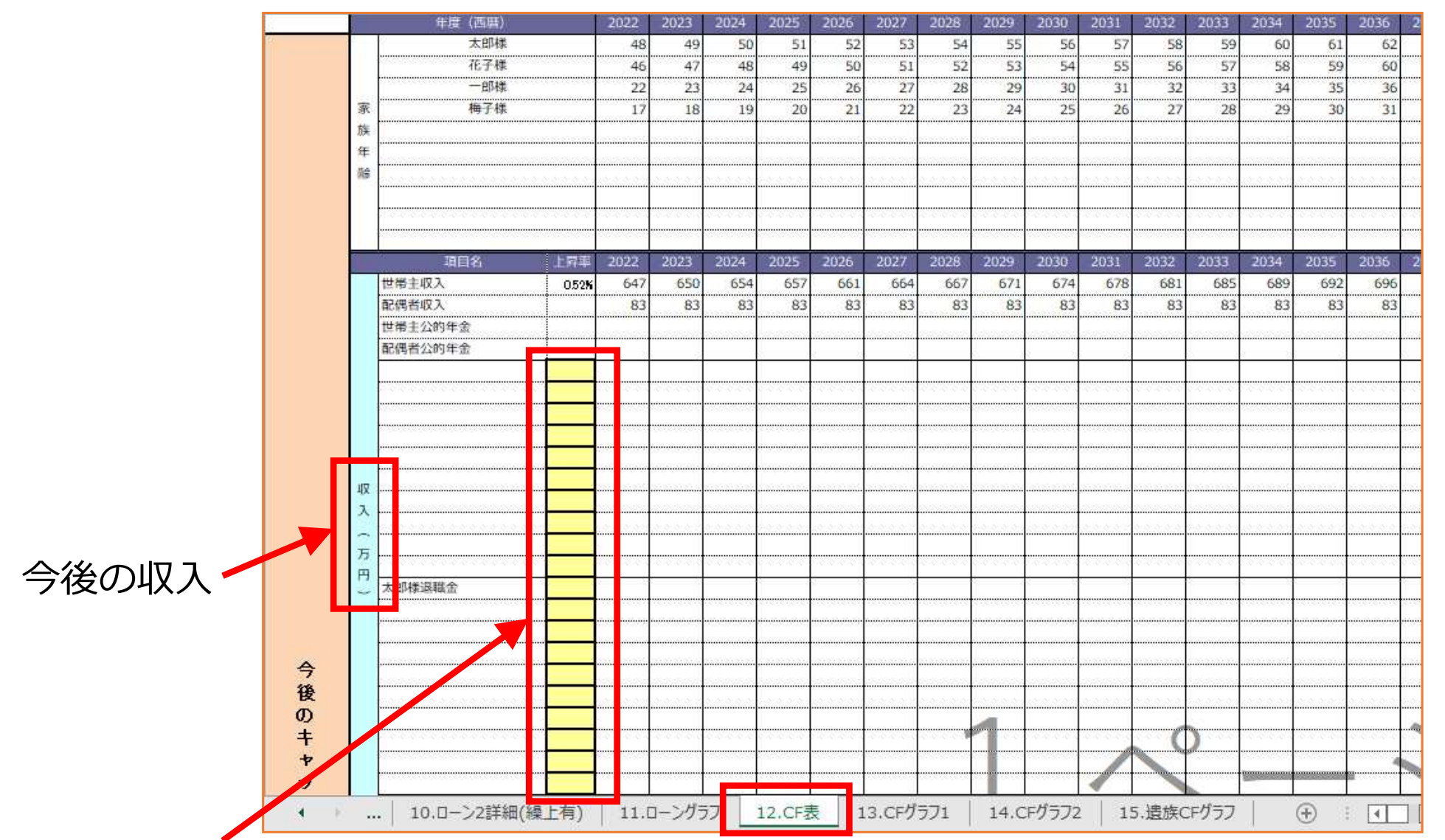

これまで入力した数値や試算結果が、「12.CF表」シートの「今後のキャッシュフロー表」 に反映されます。今後60年間の家計の推移が確認できます。

黄色太枠の上昇率は任意で入力が可能です。

### 【25. 「12.CF表」シート 】 今後のキャッシュフロー表2

|                    | ッ   |            |                                                                                                    |            | 54<br>54   | S                | 1     |            | 6 6         | 2            |             |               |            | 4            |              |            | -           |              | •           |
|--------------------|-----|------------|----------------------------------------------------------------------------------------------------|------------|------------|------------------|-------|------------|-------------|--------------|-------------|---------------|------------|--------------|--------------|------------|-------------|--------------|-------------|
|                    | シ   | 1          | 合計(万円)                                                                                                    |            | 730        | 733              | 737   | 740        | 744         | 747          | 750         | 754           | 757        | 761          | 764          | 768        | 772         | 775          | 779         |
|                    | д   | 4          | 活費                                                                                                    | 0.30%      | 348        | 349              | 350   | 351        | 352         | 353          | 354         | 355           | 356        | 358          | 359          | 360        | 361         | 362          | 363         |
|                    | 7   | đ          | E宅費(家賃)                                                                                                    |            |            |                  |       |            |             |              |             |               |            |              |              |            |             |              |             |
|                    |     | 住          | E宅購入                                                                                                    |            |            |                  |       |            |             |              |             |               |            |              |              |            |             |              |             |
|                    | ĩ   | 任          | 宅ローン返済                                                                                                    |            | 489        | 189              | 189   | 189        | 189         | 491          | 191         | 191           | 191        | 191          | 593          | 193        | 193         | 193          | 193         |
|                    | 表   | đ          | 宅関連費                                                                                                    |            | 17         | 17               | 17    | 17         | 17          | 17           | 17          | 17            | 17         | 17           | 17           | 17         | 17          | 17           | 17          |
|                    | 1.1 | F          | の他ローン                                                                                                    | -0-0-0-0-0 |            | 0-0-0-0-0-0-     |       |            |             | -0-0-0-0-0-0 | 0.00.000000 | 0-0-0-0-0-0-0 |            | .0.0.0.0.0.0 | 0.00000000   |            | -0-0-0-0-   | 010101010101 | 0.0.0.0.0.0 |
|                    |     | 4          | 命·損害保険料                                                                                                    |            | 38         | 38               | 38    | 38         | 38          | 38           | 38          | 38            | 38         | 38           | 38           | 38         | 38          | 38           | 38          |
|                    |     | 鄠          | な育資金                                                                                                    | 0.30%      | 247        | 97               | 111   | 111        | 112         | 112          |             |               | 0.0.0.0.05 | 0.0.0.0.3    | 0.0.0.0.0.0. | -0.0.0.00  | 0.0.0.0.0.0 | 0.0.0.0.0    |             |
|                    |     | 前          | 府・レジャー                                                                                                    | 0.30%      | 15         | 15               | 15    | 15         | 15          | 15           | 15          | 15            | 15         | 15           | 15           | 16         | 16          | 16           | 16          |
|                    |     | 事          | (電・家具など買替                                                                                                    | 0.30%      |            |                  |       |            |             |              |             |               | 61         |              |              |            |             |              |             |
|                    |     | 車          | 購入                                                                                                    | 0.30%      |            |                  |       |            | 253         |              |             |               |            |              |              | 258        |             |              |             |
|                    |     | <b>古</b> 付 | 巻り                                                                                                    | 0.30%      | 36         | 36               | 36    | 36         | 36          | 37           | 37          | 37            | 37         | 37           | 37           | 37         | 37          | 37           | 38          |
|                    |     | ж.<br>Щ    |                                                                                                    | 0.30%      |            |                  |       |            |             |              |             |               |            |              |              |            |             |              |             |
|                    |     |            |                                                                                                    | 0.30%      |            | 0.10.10.10.10.10 |       |            |             |              | 0.000000000 |               |            |              |              |            |             |              | 5           |
|                    |     | F          |                                                                                                    | 0.30%      |            |                  |       |            |             |              |             |               |            |              |              |            |             |              |             |
|                    |     | 田          |                                                                                                    | 0.30%      | 0.0.0.000  |                  |       | -0-0-0-0-0 | (0.0.0.03)  | 0.0.0.0.0.0  |             | -0.0.0.00     | 0.0.0.0.0. | 0.0.0.0.0    | 0.0.0.0.0.00 | -0.0.0.00  | 0.0.0.031   | 5161616159   |             |
| 今後の文出              |     | -          |                                                                                                    | 0.30%      |            |                  |       |            |             |              |             |               |            |              |              |            |             |              |             |
|                    |     |            |                                                                                                    | 0.30%      |            |                  |       |            |             |              |             |               |            |              |              |            |             |              |             |
|                    |     | U          | リフォーム                                                                                                    | 0.30%      |            |                  |       |            |             |              |             |               |            |              |              | Ì          |             |              |             |
|                    |     |            |                                                                                                    | 0.30%      |            |                  |       |            |             |              |             | ererererer    |            |              | cerererere   |            |             |              |             |
| • 年間 10 支          |     |            |                                                                                                    | 0.30%      |            |                  |       |            |             |              |             |               |            | ~~~~         |              |            |             |              |             |
| * 中间状义             |     | 1          | 0-0-0-0-0-0-0-0-0-0-0-0-0-0-0-0-0-0-0-0-                                                                                                    | 0.30%      |            | 0-0-0-0-0-0      |       |            |             | -0-0-0-0-0-0 | 0-0-0-0-0   | 0-0-0-0-0-0-0 |            | .0.0.0.0.0.0 | 0.00000000   |            | -0-0-0-0-   |              | 0.0.0.0.0.0 |
| • 沓 定 磋 宫          |     |            |                                                                                                    | 0.30%      |            |                  |       |            |             |              |             |               |            |              |              |            |             |              |             |
| 灵注/次问              |     |            |                                                                                                    | 0.30%      | 0.0.0.0.00 |                  |       | 0.0.0.00   | (0.0.0.0.0) | 0.0.0.0.0.   |             | 2010-0100     | 0.0.0.0.05 | 0.0.0.0.1    | 5.5.5.5.5.5  | -0.0.0.0.0 | 0.0.0.0.0   | 0.0.0.0.0    |             |
| ・運用による資産増加額        |     |            |                                                                                                    | 0.30%      |            |                  |       |            |             |              |             |               |            |              |              |            |             |              |             |
|                    |     |            |                                                                                                    | 0.30%      |            |                  |       |            |             |              |             |               |            |              |              |            |             |              |             |
| ・金融資産合計額           |     |            |                                                                                                    | 0.30%      |            |                  |       |            |             |              |             |               |            |              |              |            |             |              |             |
|                    |     |            |                                                                                                    | 0.30%      |            |                  |       |            |             |              |             |               |            |              |              |            |             |              |             |
| ・任モローン残局           |     |            | ☆計(百四)                                                                                                    |            | 1,190      | 742              | 757   | 758        | 1,013       | 1,063        | 653         | 654           | 716        | 656          | 1,059        | 919        | 661         | 663          | 664         |
|                    |     |            | 年間収支(万円)                                                                                                    |            | -460       | -8               | -20   | -18        | -269        | -316         | 98          | 100           | 41         | 105          | -295         | -151       | 110         | 112          | 115         |
|                    |     | A.         | 金融資産残高(万円)                                                                                                    |            | 2,113      | 2,104            | 2,084 | 2,066      | 1,797       | 1,481        | 1,579       | 1,679         | 1,720      | 1,825        | 1,530        | 1,380      | 1,490       | 1,602        | 1,717       |
| が <b>白</b> 動計笛ナります |     | 運用は        | こよる資産増加額(万円)                                                                                                    |            | -46        | -3               | 0     | 2          | 6           | 8            | 10          | 15            | 17         | 20           | 29           | 30         | 20          | 20           | 22          |
| 小日 到 司 昇 C 1 に 9   |     | 金          | 計算 計 請 資 定 計 新 資 定 う 計 新 資 定 う う こ う こ こ  こ こ こ こ こ こ こ こ こ こ こ こ こ こ こ こ こ こ こ こ こ こ こ こ こ こ こ こ こ こ こ こ こ こ こ こ こ こ こ こ こ こ こ こ こ こ こ こ こ こ こ こ こ こ こ こ こ< |            | 2,066      | 2,101            | 2,085 | 2,068      | 1,803       | 1,488        | 1,589       | 1,694         | 1,737      | 1,845        | 1,560        | 1,409      | 1,510       | 1,622        | 1,739       |
|                    |     |            | 住宅ローン残高                                                                                                    |            | 3,419      | -3,287           | -9386 | 2.017      | 2,079       | -2,437       | -2,290      | -2,139        | -1,986     | -1,830       | -1,268       | -1,099     | -926        | -749         | -569        |
|                    | 4   |            | 10.ローン2詳細(繰                                                                                                    | 上有)        | 11.0       | ーングラ             | 7 1   | 2.CF表      | 1           | 3.CFグ        | 771         | 14.C          | Fグラフ2      | 15           | 5.遗族C        | Fグラフ       |             | ÷ :          |             |

年度ごとの収入・支出を計算した年間収支、年度末の資産残高、運用による資産増加額、 運用結果を考慮した金融資産合計額、住宅ローン残高、が自動計算されます。

| 【26. 「12.CF表」シート 】 | 教育資金の推移・資産運用試算 |
|--------------------|----------------|
|--------------------|----------------|

|                                                        |            | 住宅ローン残高        |            | -3,419      | -3,287      | -3,153    | -3,017       | -2,879        | -2,437      | -2,290    | -2,139       | -1,986      | -1,830     | -1,268      | -1,099      | -926       | -749               | -569      | 8        |
|--------------------------------------------------------|------------|----------------|------------|-------------|-------------|-----------|--------------|---------------|-------------|-----------|--------------|-------------|------------|-------------|-------------|------------|--------------------|-----------|----------|
|                                                        |            | 一郎様            |            | 150         |             |           | · · · · ·    |               | 26          |           | · · · · ·    |             | 24         |             | -           |            | 24                 |           | 1        |
|                                                        | 枚          | 梅子様            |            | 97          | 97          | 110       | 110          | 110           | 110         |           |              |             |            |             |             |            |                    |           |          |
| 0                                                      | <b>新</b>   |                |            | 0.010101010 |             |           |              | 12121212121   |             |           |              |             |            |             |             |            |                    |           | 2010     |
|                                                        | 夺 —        |                |            |             |             |           |              |               |             |           |              |             |            |             |             |            |                    |           |          |
| 地方次への批約                                                | ≩ I        |                |            |             |             |           |              |               |             |           |              |             |            |             |             |            |                    |           | 1        |
| 教育員金の推移                                                | -          | 合計 (万円)        |            | 247         | 97          | 110       | 110          | 110           | 110         |           |              |             | 11         |             |             |            | i ii               |           | Ť.       |
|                                                        |            | 世帯主iDeCo       | <b>1</b>   | 28          | 28          | 28        | 28           | 28            | 28          | 28        | 28           | 28          | 28         | 28          | 28          |            |                    |           |          |
|                                                        | 年          | 世帯主変額保険        |            | 34          | 34          | 34        | 34           | 34            | 34          | 34        | 34           | 34          | 34         |             |             |            |                    |           |          |
|                                                        | 唐          | 配偶者変額保険        | 1          | 24          | 24          | 24        | 24           | 24            | 24          | 24        | 24           | 24          | 24         | 0.000000000 | 51616161616 | 0000000    | 0.0.0.0.0.0        | 00000     | 5 555    |
|                                                        | E          | 配偶者つみたてNISA    | 4          | 14          | 14          | 14        | 14           | 14            | 14          | 14        | 14           | 14          | 14         |             |             |            |                    |           |          |
|                                                        | Ø          |                | 1          |             |             |           |              |               |             |           |              |             |            |             |             |            |                    |           | 3 212    |
|                                                        | 摄          |                |            |             |             |           |              |               |             |           |              |             |            |             |             |            |                    |           |          |
|                                                        | 10)<br>100 |                | 1          |             |             |           |              |               |             |           |              |             |            |             |             |            |                    |           |          |
|                                                        |            |                |            |             |             |           |              |               |             |           |              |             |            |             |             |            |                    |           |          |
|                                                        | 稍          | HA             |            |             |             |           |              |               |             |           |              |             |            |             |             |            |                    |           |          |
|                                                        | Ω.         |                |            |             |             |           |              |               |             |           |              |             |            |             |             |            |                    |           |          |
|                                                        | 10         | (万円)           | 1          | 100         | 100         | 100       | 100          | 100           | 100         | 100       | 100          | 100         | 100        | 28          | 20          | <u>a a</u> |                    |           | 1/0      |
|                                                        | -          | ###tiDeCo      | 1          | 201         | 100         | 100       | 110          | 130           | 166         | 100       | 221          | 240         | 276        | 204         | 20          |            |                    |           | -        |
|                                                        | 101        | 世場王IDEC0       |            | 20          | 22          | 103       | 126          | 130           | 204         | 193       | 221          | 240         | 240        | 240         | 240         | 240        | 045                | 24/       |          |
|                                                        | 100        | 巴带主发钢体快        |            | 24          | 40          | 102       | 130          | 170           | 204         | 140       | 102          | 300         | 240        | 240         | 340         | 240        | 240                | 240       |          |
|                                                        | 98         | 取得者のたちてはため     | +          | 24          | 48          | 12        | 90           | 120           | 144         | 108       | 192          | 210         | 240        | 240         | 240         | 240        | 240                | 240       | -        |
| 資                                                      | 194        | 電動音 JoHC CNISA |            | 14          | 29          | 43        | 58           | 12            | 80          | 101       | 115          | 130         | 144        | 144         | 144         | 144        | 144                | 144       | <u>t</u> |
|                                                        | -          |                |            |             |             |           |              |               |             |           |              |             |            |             |             |            |                    |           |          |
| 「「「」「」「」「」「」「」「」」「」」「」」「」」「」」「」」「」」「」」」「」」「」」」「」」」「」」」 | 100        |                |            |             |             |           |              | 0.0.0.0.0     |             |           |              |             |            |             |             |            |                    |           |          |
| —————————————————————————————————————                  | 14         |                |            |             |             |           |              |               |             |           |              |             |            |             | 2           |            |                    |           |          |
| 貝佐 建 用 武 昇 👘 📕 🚆                                       | 24         |                |            |             |             |           |              |               |             |           |              |             |            |             |             |            |                    |           |          |
|                                                        | <b>S</b>   |                |            |             |             |           |              |               |             |           |              |             | -          |             |             |            |                    |           |          |
|                                                        | 0T         |                |            |             |             |           |              |               |             | -         |              |             |            |             | -           |            |                    |           |          |
|                                                        |            | 合計 (万円)        |            | 100         | 200         | 300       | 400          | 500           | 600         | 700       | 801          | 901         | 1001       | 1028        | 1056        | 725        | 725                | 725       | 2        |
|                                                        | 運          | 世帯主iDeCo       | 3%         | 28          | 57          | 87        | 117          | 149           | 182         | 215       | 250          | 285         | 322        | 360         | 399         |            |                    |           |          |
|                                                        | 用          | 世帯主変額保険        | 3%         | 10          | 41          | 73        | 105          | 139           | 173         | 207       | 243          | 280         | 317        | 325         | 333         | 342        | 350                | 359       | 2        |
|                                                        | 2          | 配偶者変額保険        | 3%         | 1           | 23          | 46        | 69           | 93            | 117         | 142       | 168          | 194         | 221        | 227         | 232         | 238        | 244                | 251       | 4        |
|                                                        | 續          | 配偶者つみたてNISA    | 3%         | 15          | 30          | 45        | 61           | 78            | 95          | 112       | 130          | 149         | 168        | 173         | 178         | 184        | 190                | 195       | ŝ        |
|                                                        |            |                | 10.0.0.0.0 | 5060606060  | 0.0.0.0.0.0 | 000000000 | 0.0.0.0.0.0. | 00.00.00.00.2 | 0.0.0.0.0.0 | 0.0.0.0.0 | 0.0.0.0.0.0. | 51616161612 | 0000000000 | 0.0.0.0.0.0 | 5060606060  | 0010101010 | 0.0.0.0.0.0        | 000000000 | 8.656    |
|                                                        | 2          |                |            |             |             |           |              |               |             |           |              |             |            |             |             |            |                    |           |          |
|                                                        | 22         |                |            |             |             |           |              | _             |             |           |              |             |            |             |             |            |                    |           | T        |
| 4                                                      | R.         | 10.ローン2詳細(線    | 上有)        | 11.0        | コーングラ       | 7         | 12.CF表       | 1             | 3.CFグ       | 571       | 14.C         | Fグラフ2       | 15         | 5.遗族C       | Fグラフ        |            | ( <del>+</del> ) : | •         |          |

年度ごとの教育費の推移が、お子様の年齢ごとに確認できます。

また、今後の資産運用の内容を直接入力することで、運用による資産の増減額を キャッシュフロー表に反映できます(<u>※新機能 詳細は次ページ</u>)。

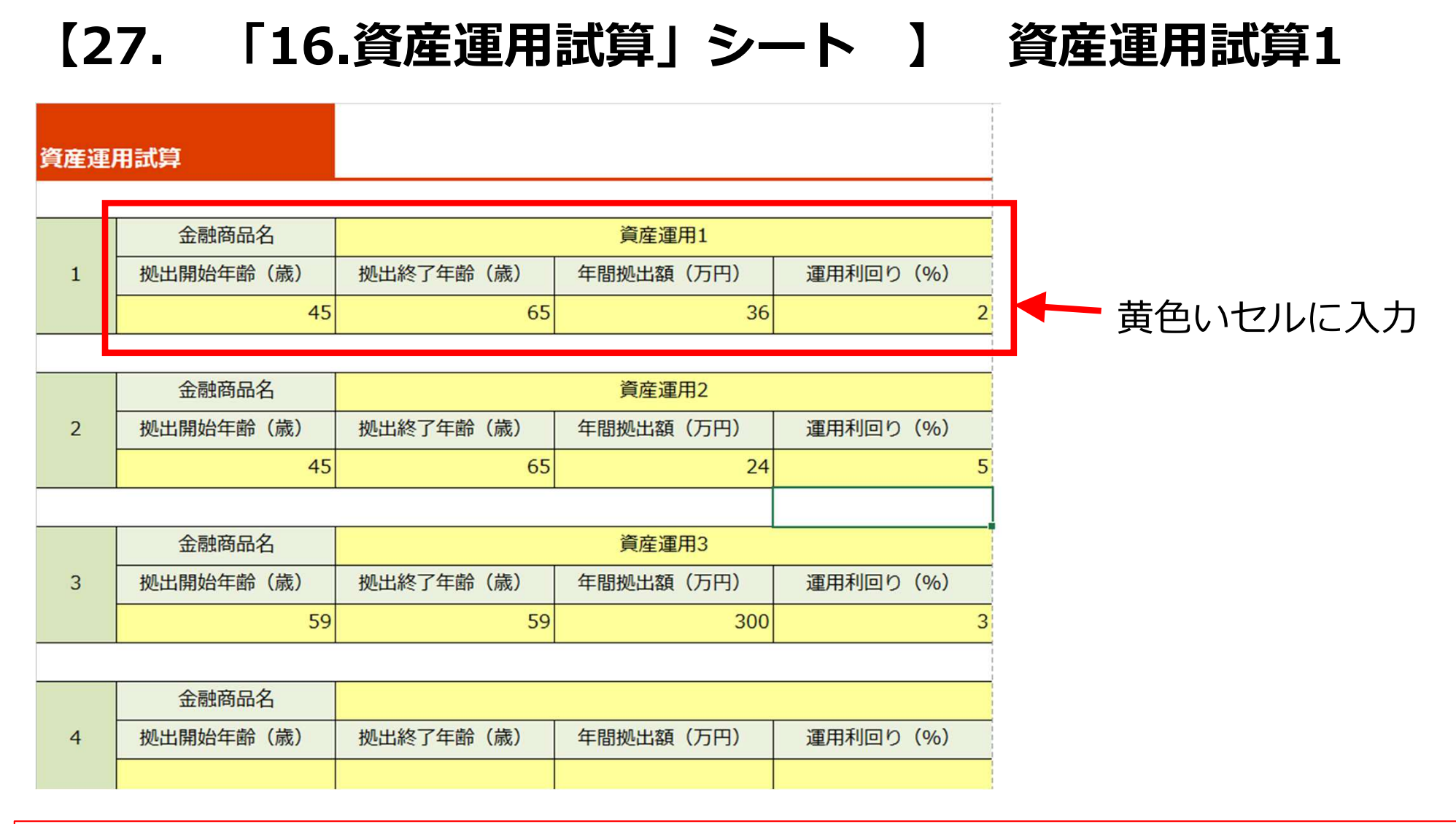

黄色いセルに「金融商品名」「拠出開始年齢」「拠出終了年齢」「年間拠出額」 「運用利回り」を入力すると、「12.CF表」シートに入力内容が反映されます。

金融商品は10商品まで入力が可能です。拠出は毎年入力もできますし、拠出開始と拠出終了 年齢を同じにすれば1年だけの一時金の運用の入力も可能です。 【28. 「12.CF表」シート 】 資産運用試算2

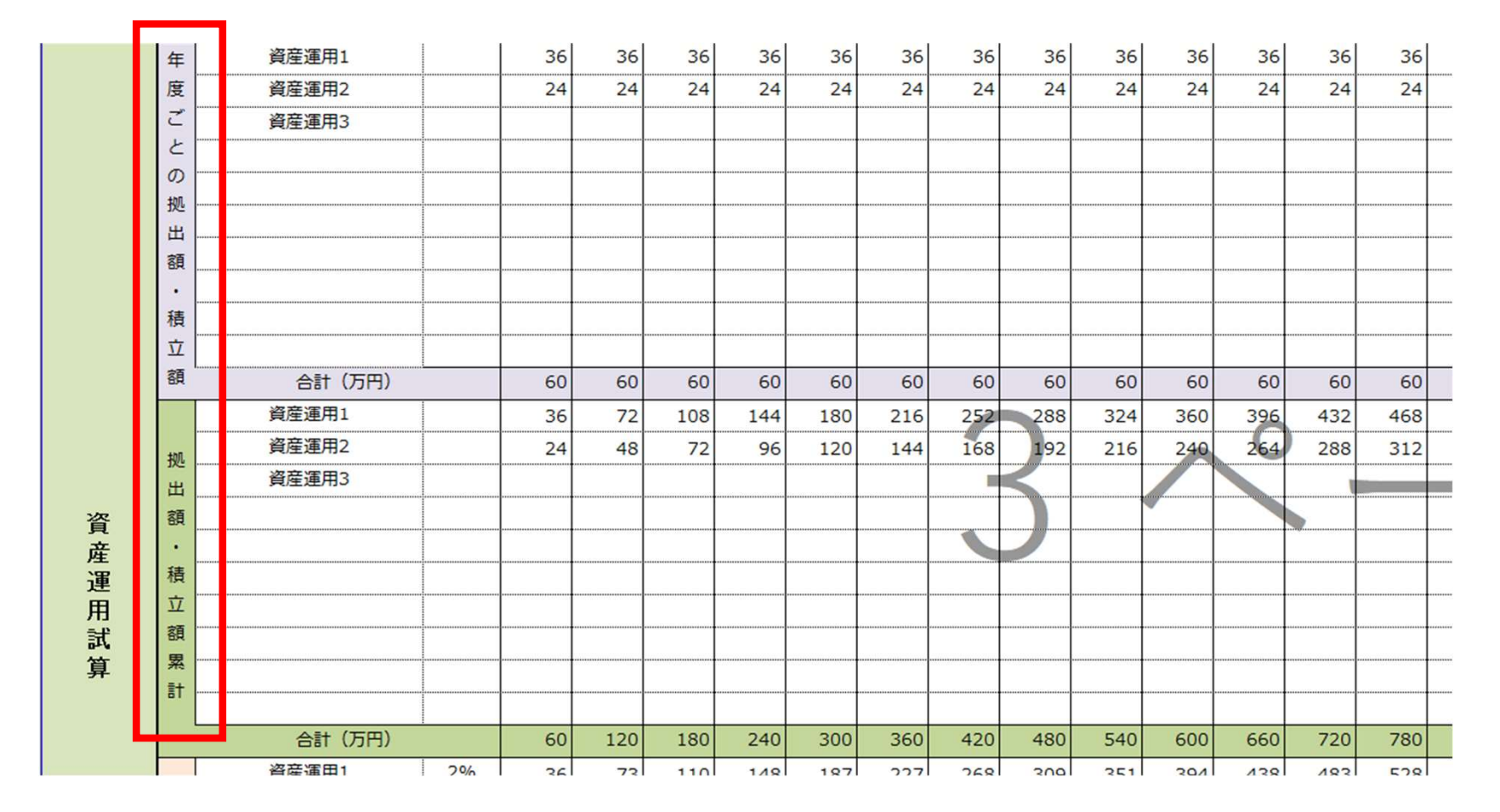

「16.資産運用試算」シート 】に入力した内容が、「12.CF表」シートの資産運用資産の 欄に反映されます。

年度ごとの拠出額と、拠出額の累計を確認できます。

#### 【29. 「12.CF表」シート 】 資産運用試算3

| Participant and the state of the state | 頃<br>・<br>責<br>立<br>頃<br>累<br>計 |          |    |    |     |     |     |     |     |     | )   |     |     |     |     |     |      |      |      |      |      |      |      |      |       |     |
|----------------------------------------|---------------------------------|----------|----|----|-----|-----|-----|-----|-----|-----|-----|-----|-----|-----|-----|-----|------|------|------|------|------|------|------|------|-------|-----|
|                                        |                                 | 合計(万円)   |    | 60 | 120 | 180 | 240 | 300 | 360 | 420 | 480 | 540 | 600 | 660 | 720 | 780 | 840  | 1200 | 1260 | 1320 | 1380 | 1440 | 1500 | 1560 | 1560  | 156 |
|                                        |                                 | 資産運用1    | 2% | 36 | 73  | 110 | 148 | 187 | 227 | 268 | 309 | 351 | 394 | 438 | 483 | 528 | 575  | 623  | 671  | 720  | 771  | 822  | 875  | 928  | 947   | 966 |
| 3                                      | 軍                               | 資産運用2    | 5% | 24 | 49  | 76  | 103 | 133 | 163 | 195 | 229 | 265 | 302 | 341 | 382 | 425 | 470  | 518  | 568  | 620  | 675  | 733  | 794  | 857  | 900   | 945 |
| 1                                      | ∄                               | 資産運用3    | 3% |    |     |     |     |     |     |     |     |     |     |     |     |     |      | 300  | 309  | 318  | 328  | 338  | 348  | 358  | 369   | 380 |
| 100                                    | 実                               |          | %  |    |     |     |     |     |     |     |     |     |     |     |     |     |      |      |      |      |      |      |      |      |       |     |
| 1                                      | 責                               |          | %  |    |     |     |     |     |     |     |     |     |     |     |     |     |      |      |      |      |      |      |      |      |       |     |
| 1                                      | <u>_</u>                        |          | %  |    |     |     |     |     |     |     |     |     |     |     |     |     |      |      |      |      |      |      |      |      | ***** |     |
|                                        | €                               |          | %  |    |     |     |     |     |     |     |     |     |     |     |     |     |      |      |      |      |      |      |      |      |       |     |
| 1                                      | 王<br>注                          |          | %  |    |     |     |     |     |     |     |     |     |     |     |     |     |      |      |      |      |      |      |      |      |       |     |
|                                        | ~<br>言                          |          | %  |    |     |     |     |     |     |     |     |     |     |     |     |     |      |      |      |      |      |      |      |      |       |     |
|                                        | 2                               |          | %  |    |     |     |     |     |     |     |     |     |     |     |     |     |      |      |      |      |      |      |      |      |       |     |
| ľ                                      | 100                             | 合計(万円)   | 1  | 60 | 122 | 186 | 252 | 320 | 390 | 463 | 538 | 616 | 696 | 779 | 865 | 954 | 1045 | 1440 | 1548 | 1659 | 1774 | 1893 | 2016 | 2144 | 2216  | 229 |
| F                                      |                                 | 年間収支(万円) |    |    | 2   | 6   | 12  | 20  | 30  | 43  | 58  | 76  | 96  | 119 | 145 | 174 | 205  | 240  | 288  | 339  | 394  | 453  | 516  | 584  | 656   | 73  |

年度ごとの資産残高の合計が確認できます。また商品ごとの残高も確認できますので、何 歳の時にどれくらいの額になっているのか、解約時期はいつ頃が良いのか、等を確認でき ます。

次に、「1.入力フォーム」シートの「支出」欄に、拠出をする期間(年齢)と年間の拠出 額を入力します(次ページ)。また、金融商品ごとの資産残高を確認していただき、何歳 の時に解約をして現金化するのかを、同じく「1.入力フォーム」シートの「一時的収入」 欄に入力します(次ページ)。

こちらは「16.資産運用試算」と同じ内容を入力していただくことになり、お手数をおかけ いたしますが、今後改善をして使い勝手を良くしていこうと思います。

## 【30. 「1.入力フォーム」シート 】 資産運用試算4

#### 【継続的支出・一時的支出】

·継続的支出(世帯主年齢)

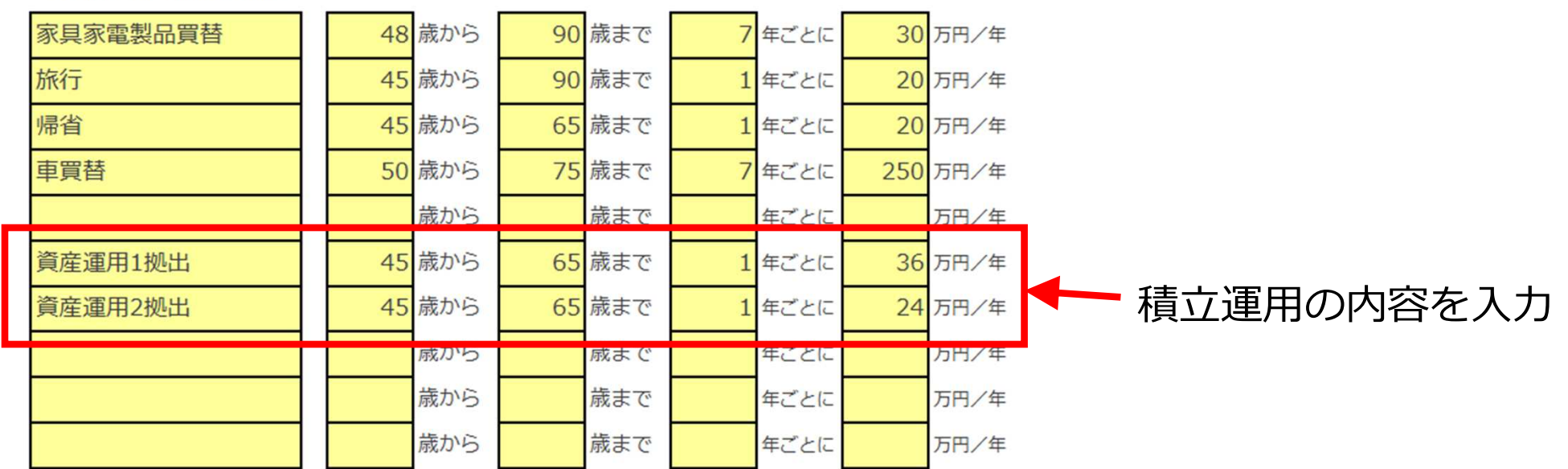

·一時的支出(世帯主年齢)

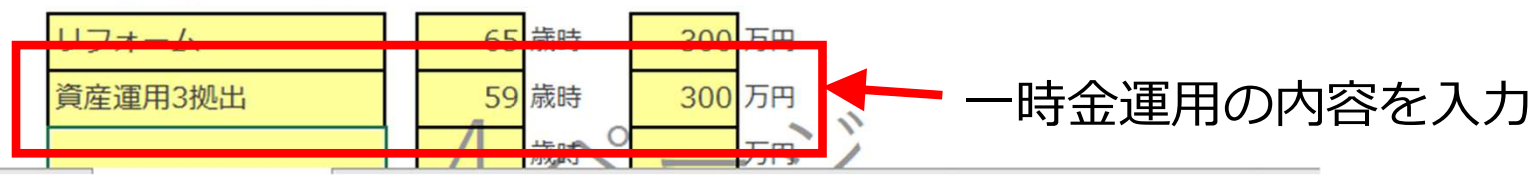

毎年拠出する運用商品と、一時金で拠出する運用商品をそれぞれ入力します。

## 【31. 「1.入力フォーム」シート 】 資産運用試算5

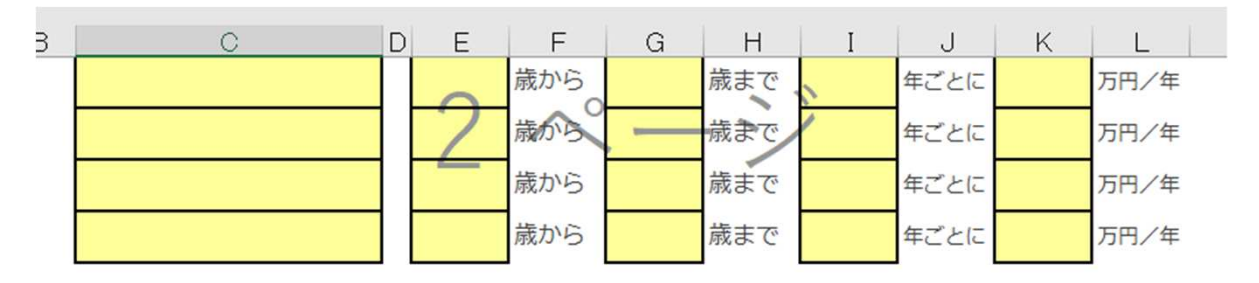

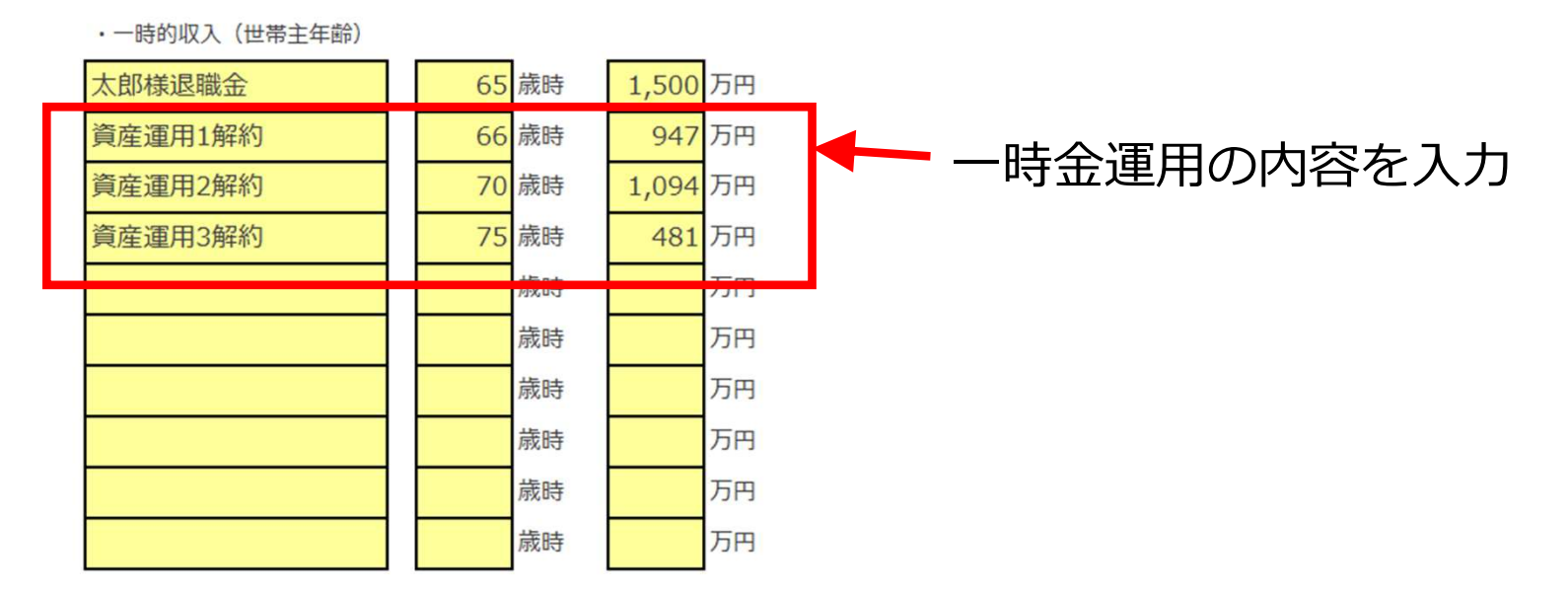

それぞれの商品について、解約年齢と解約金額を入力します。 「運用をしながら毎年一定金額ずつを取り崩す」という入力はできませんので、 その点、ご了承ください。

### 【32. 「12.CF表」シート 】 資産運用試算6

| 帰省      | 1.50% | 20 | 20 | 21 | 21 | 21 | 22  | 22 | 22 | 23 | 23 | 23 | 24 | 24  | 24 | 25  | 25 | 25 | 26 | 26 | 27  | 27  |
|---------|-------|----|----|----|----|----|-----|----|----|----|----|----|----|-----|----|-----|----|----|----|----|-----|-----|
| 車買替     | 1.50% |    |    |    |    |    | 269 |    |    |    |    |    |    | 299 |    |     |    |    |    |    | 332 |     |
|         | 1.50% |    |    |    |    |    |     |    |    |    |    |    |    |     |    |     |    |    |    |    |     |     |
| 資産運用1拠出 |       | 36 | 36 | 36 | 36 | 36 | 36  | 36 | 36 | 36 | 36 | 36 | 36 | 36  | 36 | 36  | 36 | 36 | 36 | 36 | 36  | 36  |
| 資産運用2拠出 |       | 24 | 24 | 24 | 24 | 24 | 24  | 24 | 24 | 24 | 24 | 24 | 24 | 24  | 24 | 24  | 24 | 24 | 24 | 24 | 24  | 24  |
|         | 1.50% |    |    |    |    |    |     |    |    |    |    |    |    |     |    |     |    |    |    |    |     |     |
|         | 1.50% |    |    |    |    |    |     |    |    |    |    |    |    |     |    |     |    |    |    |    |     |     |
|         | 1.50% |    |    |    |    |    |     |    |    |    |    |    |    |     |    |     |    |    |    |    |     |     |
| リフォーム   | 1.50% |    |    |    |    |    |     |    |    |    |    |    |    |     |    |     |    |    |    |    |     | 404 |
| 資産運用3拠出 |       |    |    |    |    |    |     |    |    |    |    |    |    |     |    | 300 |    |    |    |    |     |     |
|         | 1.50% |    |    |    |    |    |     |    |    |    |    |    |    |     |    |     |    |    |    |    |     |     |
|         | 1 50% |    |    |    |    |    |     |    |    |    |    |    |    |     |    |     |    |    |    |    |     |     |

毎年の拠出額が、「12.CF表」シートの支出の欄に反映されます。

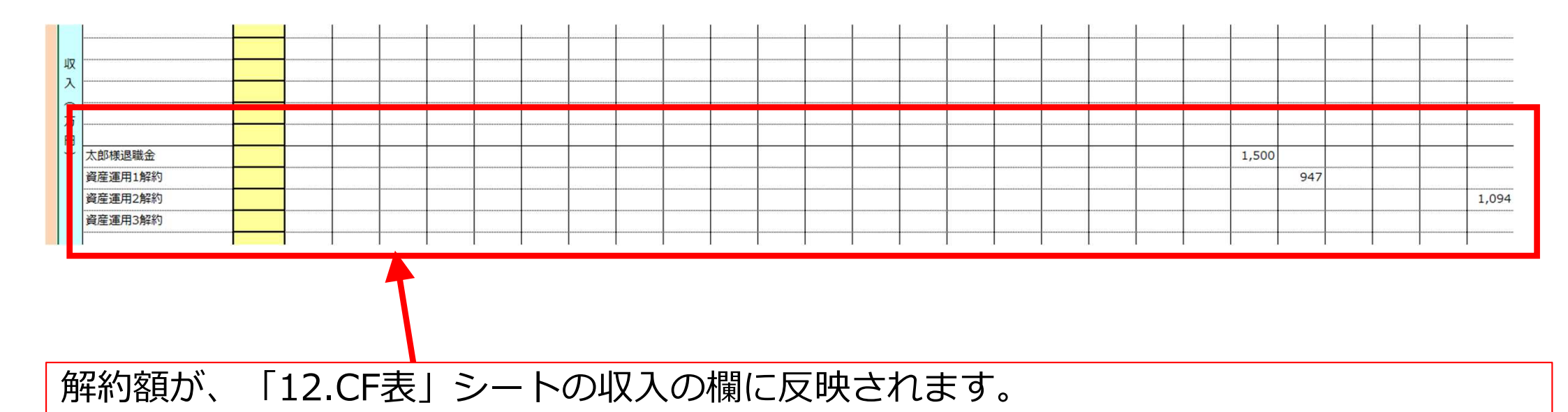

【32. 「12.CF表」シート 】

#### 遺族のキャッシュフロー表

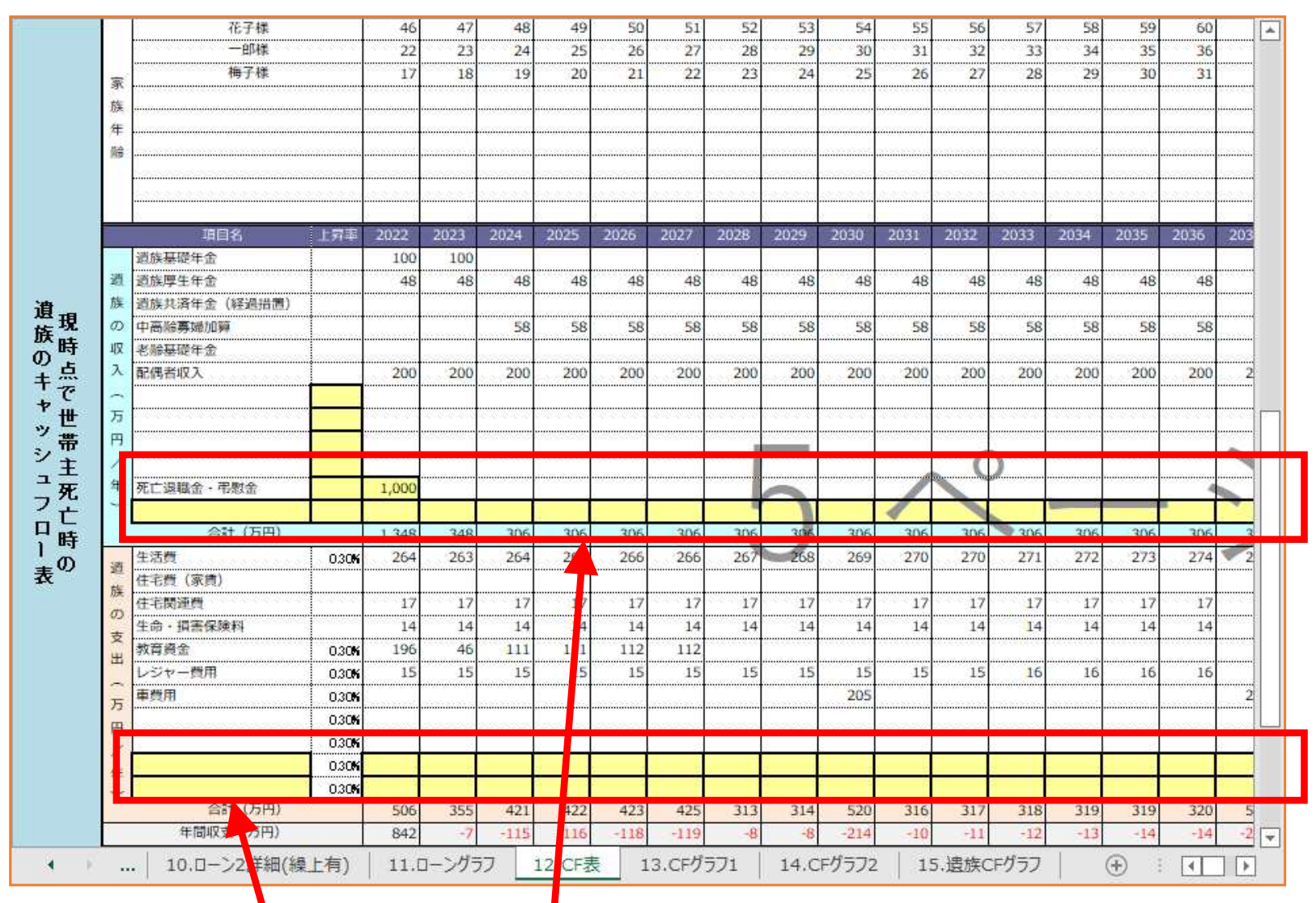

現時点で万が一世帯主が 亡くなった場合の、 今後の遺族のCF表と、

世帯主が各年齢ごとの 必要保障額の推移が 試算できます。

「1.入力フォーム」で 入力した内容が 反映されます。

現時点で亡くなった場合の死亡退職金等、考えられる収入や、「1.入力フォーム」で入力 しきれなかった収入・支出を入力します。収入と支出を入力すれば、年間の収支と金融資産 残高が試算でき、現時点で世帯主万一の時の、家計の収支が把握できます。

【33. 「12.CF表」シート 】 必要保障額の推移

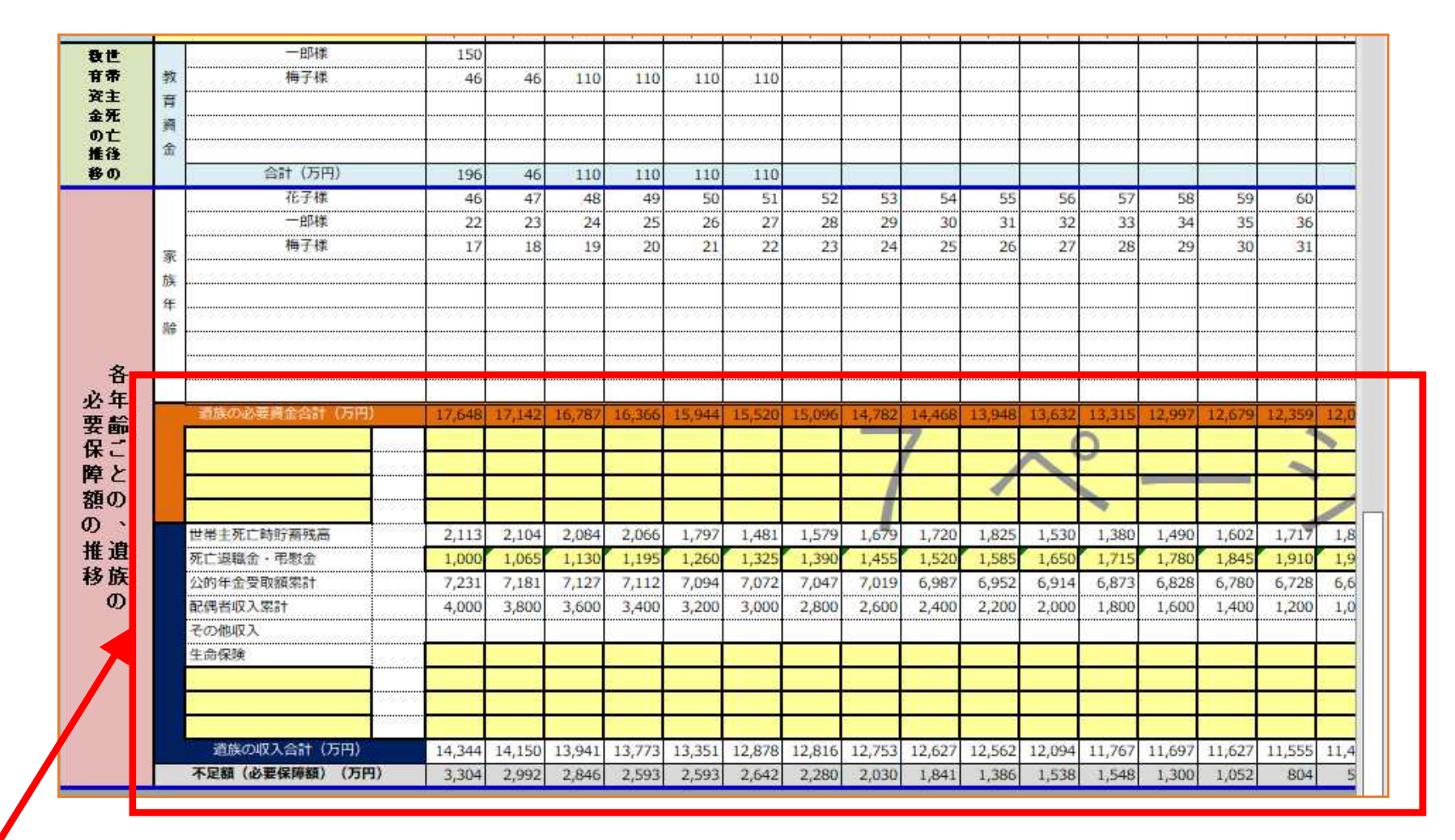

世帯主が各年齢ごとの、遺族に必要な保障額の推移を試算できます。今後のキャッシュ フロー表の貯蓄残高と、遺族のキャッシュフロー表に入力した収入と支出が反映されます。

その他、死亡時にかかる葬儀費用、死亡退職金や生命保険の保険金額・加入期間等、 考えられる収入や支出を入力します。

## 【34. 「13.CFグラフ1」「14.CFグラフ2」シート 】

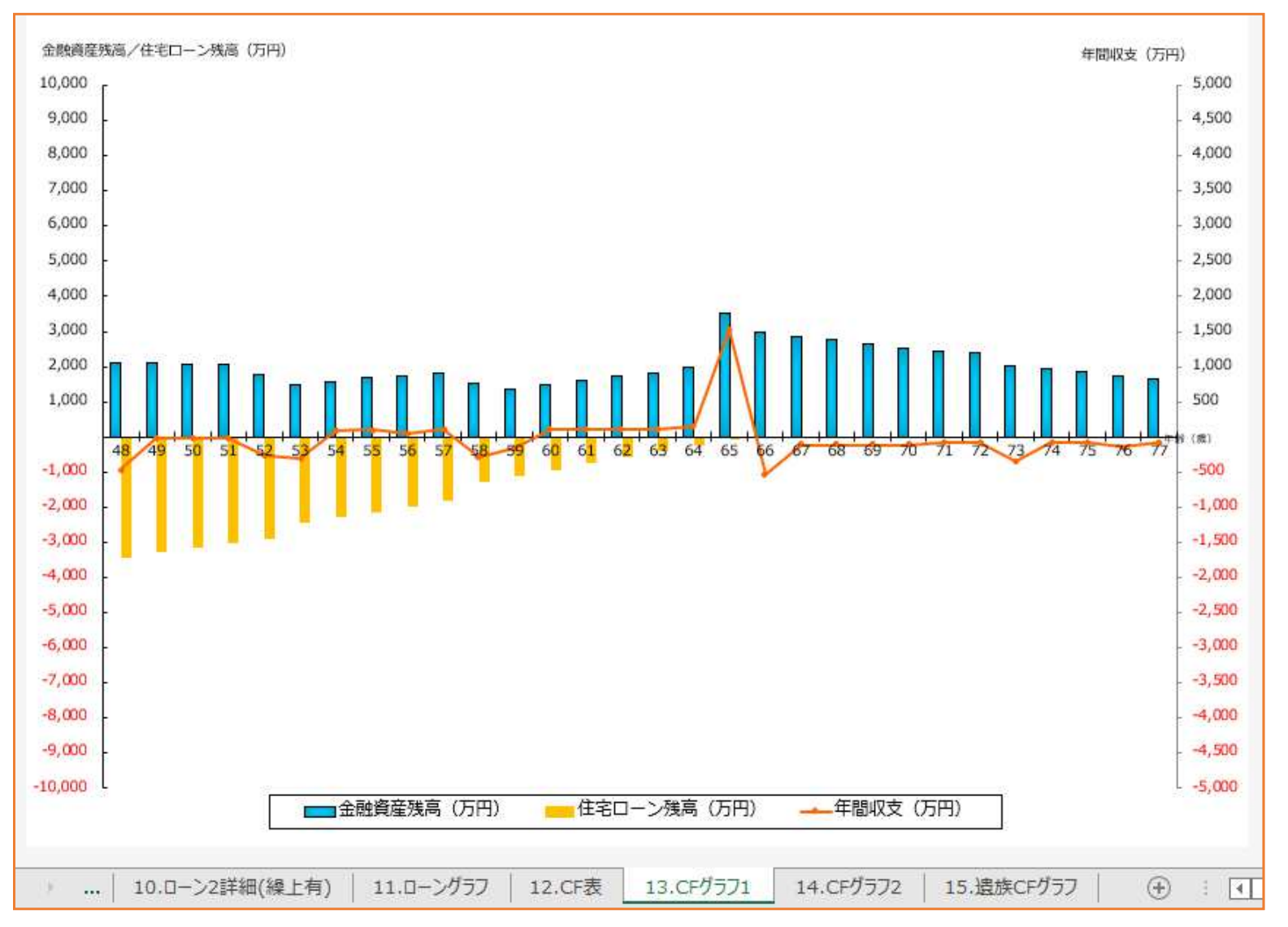

「12.CF表」の内容は、「13.CFグラフ1」「14.CFグラフ2」シートにグラフ表示されます。 金融資産残高・住宅ローン残高・年間収支がグラフで確認できます。 グラフは30年間ごとに表示され、合計60年間分作成されます。

## 【35. 「15.遺族CFグラフ」シート 】 遺族のCFグラフ1・2

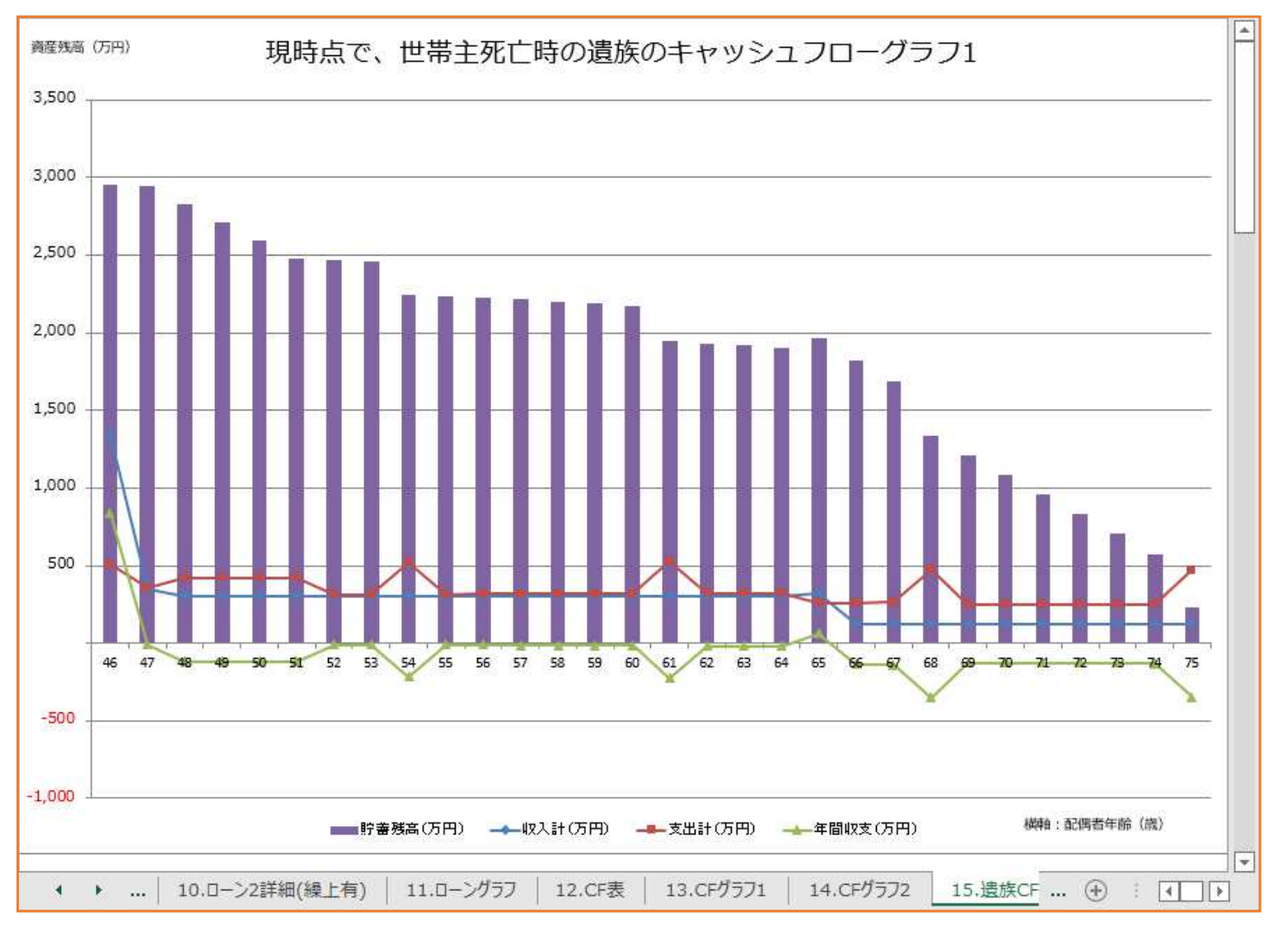

#### 「12.CF表」の「遺族のキャッシュフロー表」の内容がグラフ表示されます。グラフは 30年間ごとに表示され、合計60年間分作成されます。

現時点で万が一世帯主が亡くなった場合の、家計の推移が確認できます。

## 【36. 「15.遺族CFグラフ」シート 】 必要保障額の推移1・2

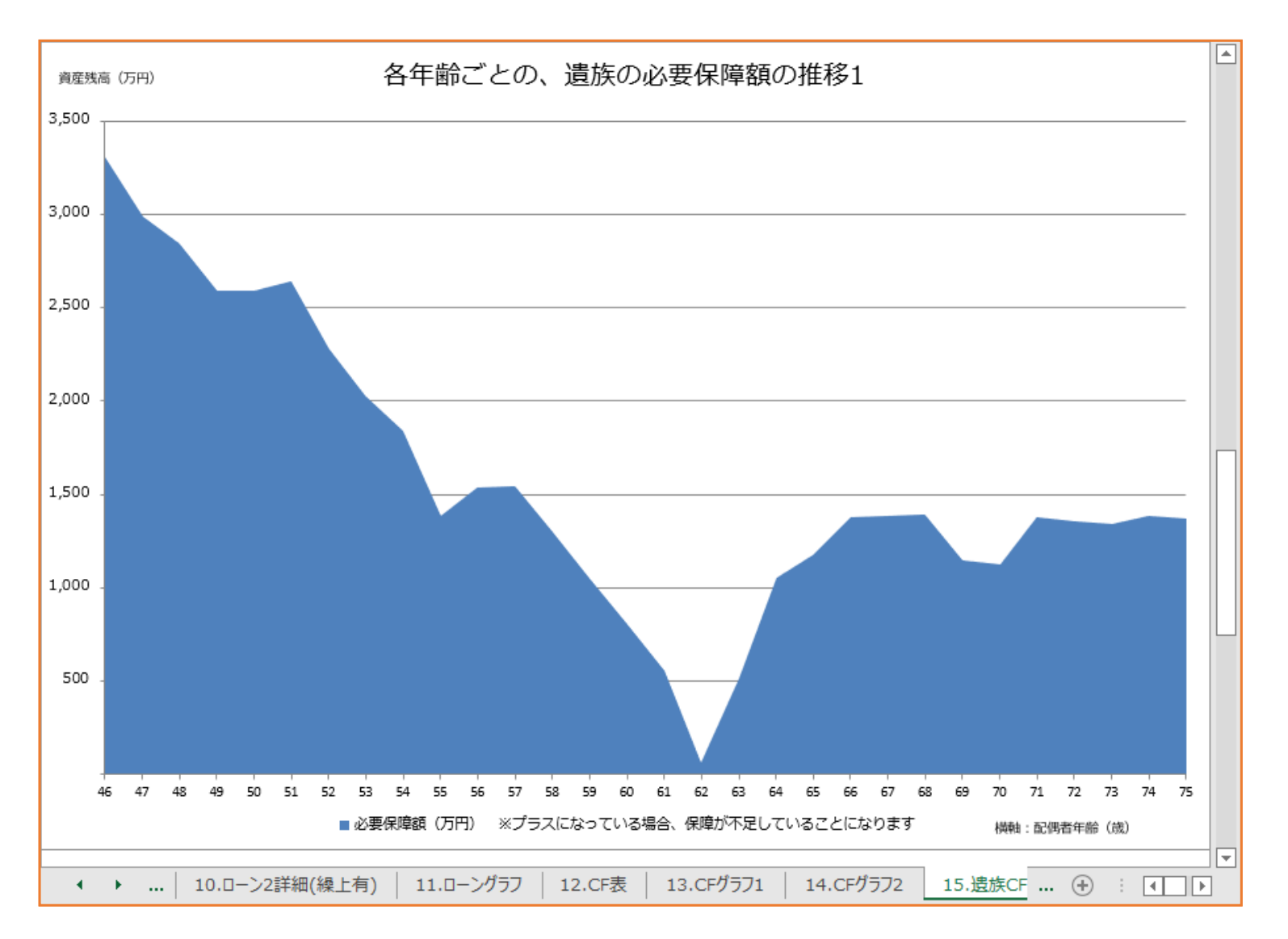

「12.CF表」の「必要保障額の推移」の内容がグラフ表示されます。 今後60年間の必要保障額の推移が確認できます。

※本マニュアルの複写・複製・加工・再配布を禁じます。

※本ソフトについての問い合わせ先 ・<u>info@sawada-fp.com</u> ファイナンシャルプランナー事務所 FP EYE 澤田朗

<u>https://www.sawada-fp.com</u> ファイナンシャルプランナー事務所 FP EYE 公式サイト

<u>https://www.lifeplansoft.com</u> ライフプランソフト「順風満帆」公式サイト